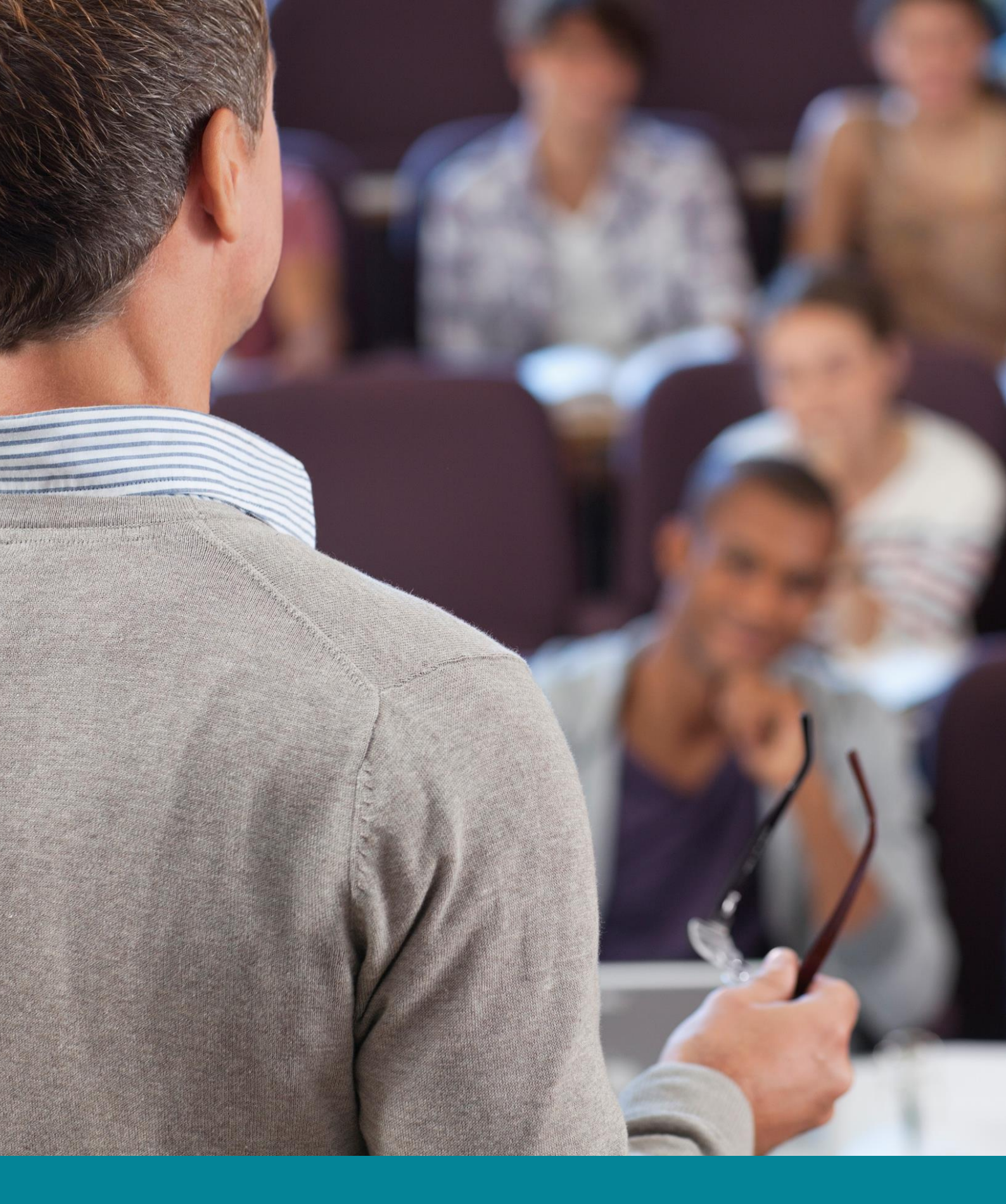

N = O Simple, Powerful LMS for Schools and Universities

Getting started guide For teachers

### Table of contents

| Introduction                      | 3  |
|-----------------------------------|----|
| Home page and Navigation          | 5  |
| Help Center                       | 9  |
| Example of a class                | 11 |
| Creating a class                  | 23 |
| Configuring a class               | 25 |
| Adding lessons                    |    |
| Adding assignments                |    |
| Grading assignments               | 40 |
| Enrolling students                | 47 |
| Communicating with users          | 50 |
| Notifications                     |    |
| Taking Attendance                 | 53 |
| Importing/Exporting class content | 55 |
| Summary                           |    |

## Introduction

NEO provides a beautiful, simple, powerful LMS for use by schools, individual teachers, universities, and districts. NEO was founded in 2006 by Graham Glass, the CEO of NEO and a serial entrepreneur with a track record of innovation.

Graham used to teach Computer Science at the University of Texas at Dallas, and founded two training companies, so deep familiarity with the features that teachers and students need is in our company DNA. NEO is a product of CYPHER LEARNING, which also provides an LMS for businesses called MATRIX.

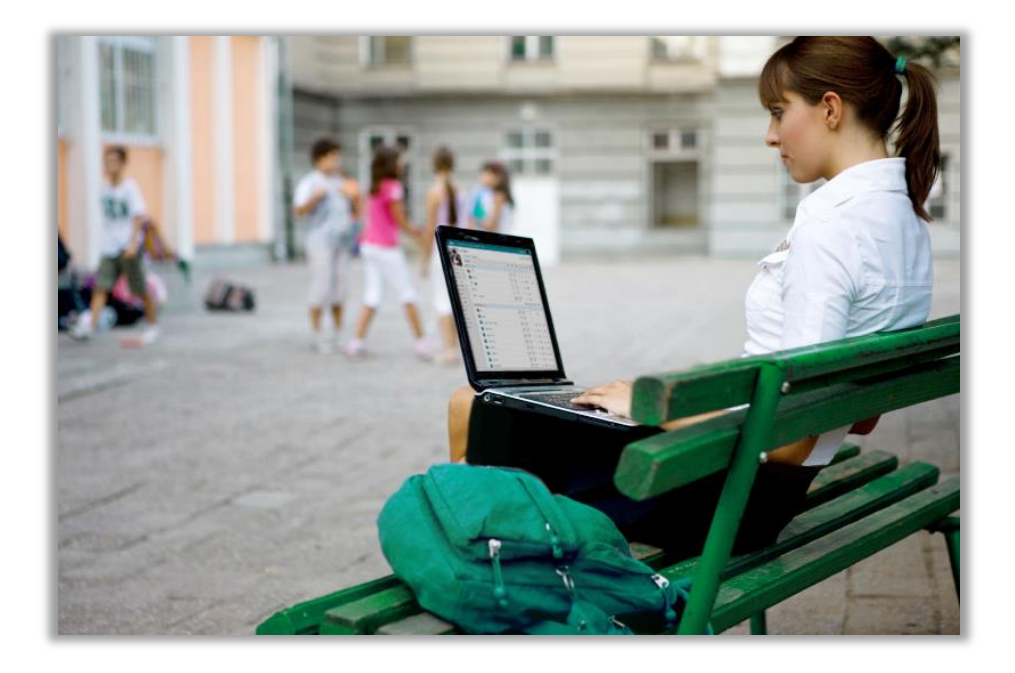

NEO and MATRIX are used by over 20,000 organizations around the world (we support 40+ languages), have over a million users, add about 15,000 new users a week, and are both profitable without any need for external investment.

Our mission is to make teaching and learning more enjoyable and productive by offering an e-learning solution that engages students and makes the whole process more effective.

We want users to get the best results when using our site, especially when they are just starting out, and that is why we created three getting started guides for the main types of users on NEO: administrators, teachers, and students.

- Getting started guide for Administrators explains topics such as: navigating in NEO, using the Help Center, creating accounts, configuring the class catalog, setting up policies, customizing the canned messages, and more;
- Getting started guide for Teachers (this guide) explains topics such as: navigating in NEO, using the Help Center, creating and configuring a class, adding lessons and assignments, grading assignments, enrolling students, and more;
- Getting started guide for Students explains topics such as: navigating in NEO, using the Help Center, enrolling in a class, submitting assignments, viewing grades, communicating with teachers, and more.

In the following pages we will go into detail about the most common options for teachers when they start using NEO. Please consult the table of contents if you want to find a specific topic.

If you have additional questions please browse our Help Center, support forum, or send us an email at support@neolms.com.

# Home page and Navigation

The home page is the first page you see when you log into your account. To jump to your home page from any page in the site, click your site's name in the top left.

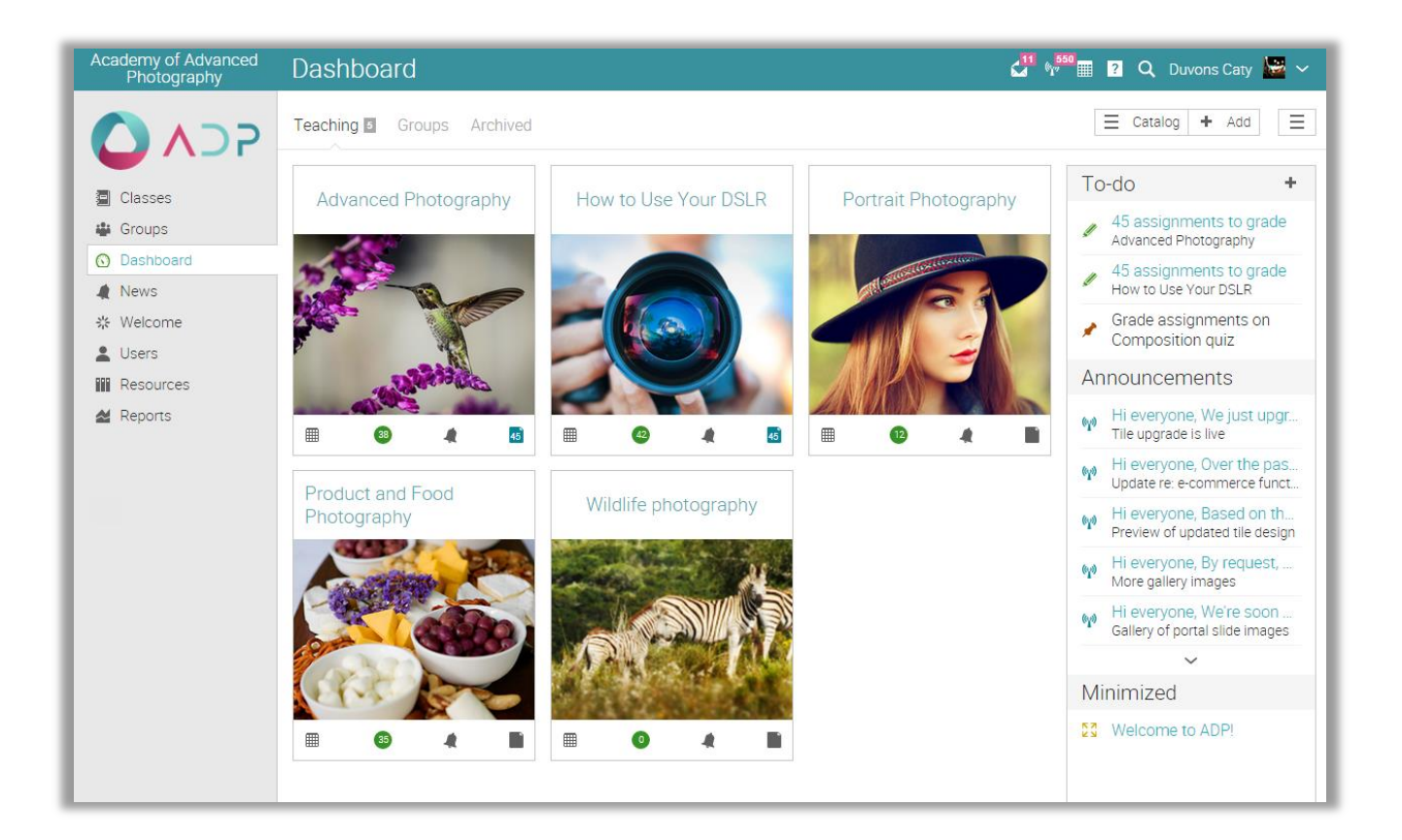

#### Left bar

The left bar displays tabs that allow you to quickly navigate to the main areas of the site, such as Classes, Groups, Dashboard, News, Welcome, Users, Resources, and Reports.

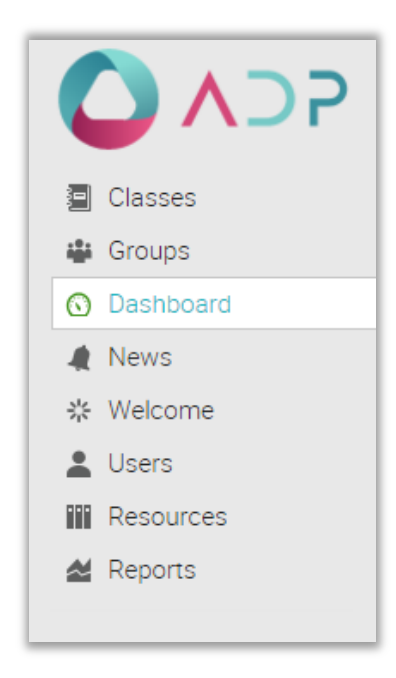

The left bar allows you access to these tabs regardless of where you are in the site. If you hover over a tab, a pop up window will appear with the most important options for that area.

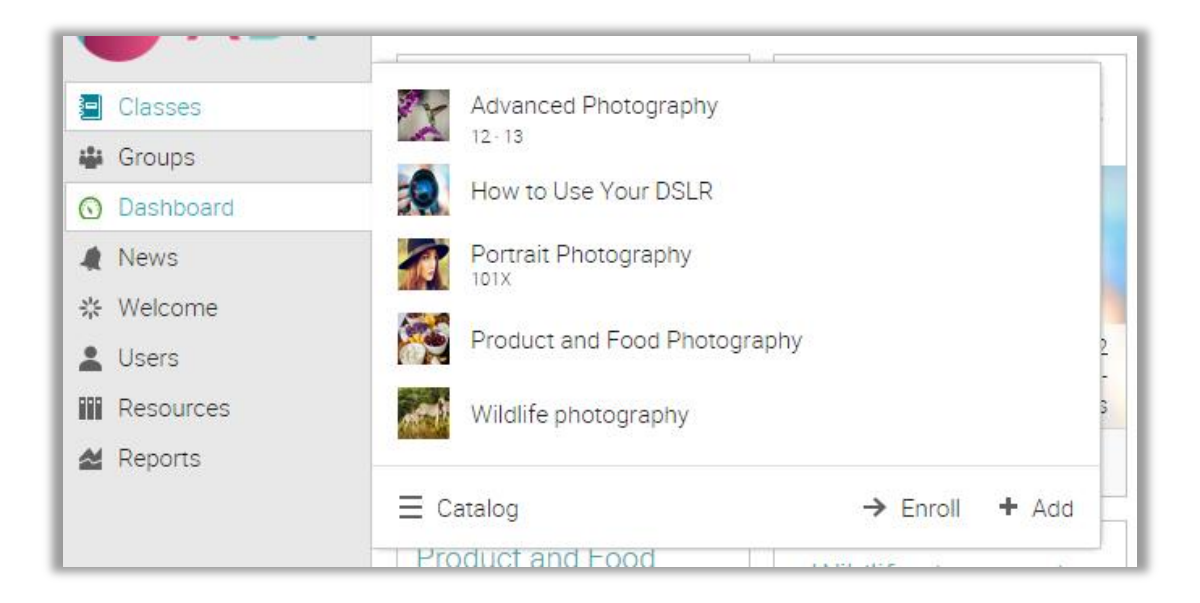

#### Top right bar

The top right bar displays icons which you can click to access your messages, notifications, calendar, trash can, help center, search, and profile.

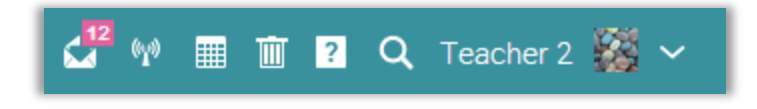

#### Right bar

In the right bar you can find listed the following: to-do list, announcements for the last 7 days, upcoming items in the next 7 days, and a list of any minimized windows. To see more details, just click on an item.

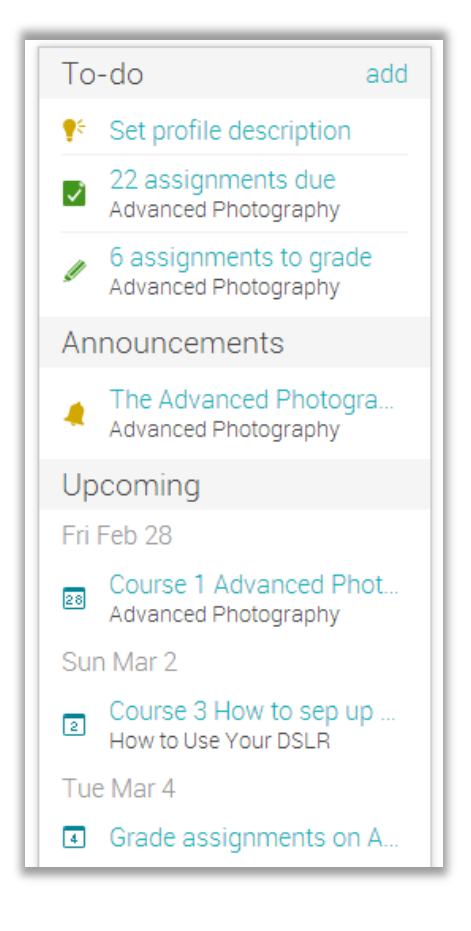

#### News feed

The home page news feed aggregates news items from your friends, classes, groups, and school. By default, a news feed only shows the latest items. If you scroll the page down, it automatically shows more news items. When the end of the feed is reached, the message "no more news" is displayed.

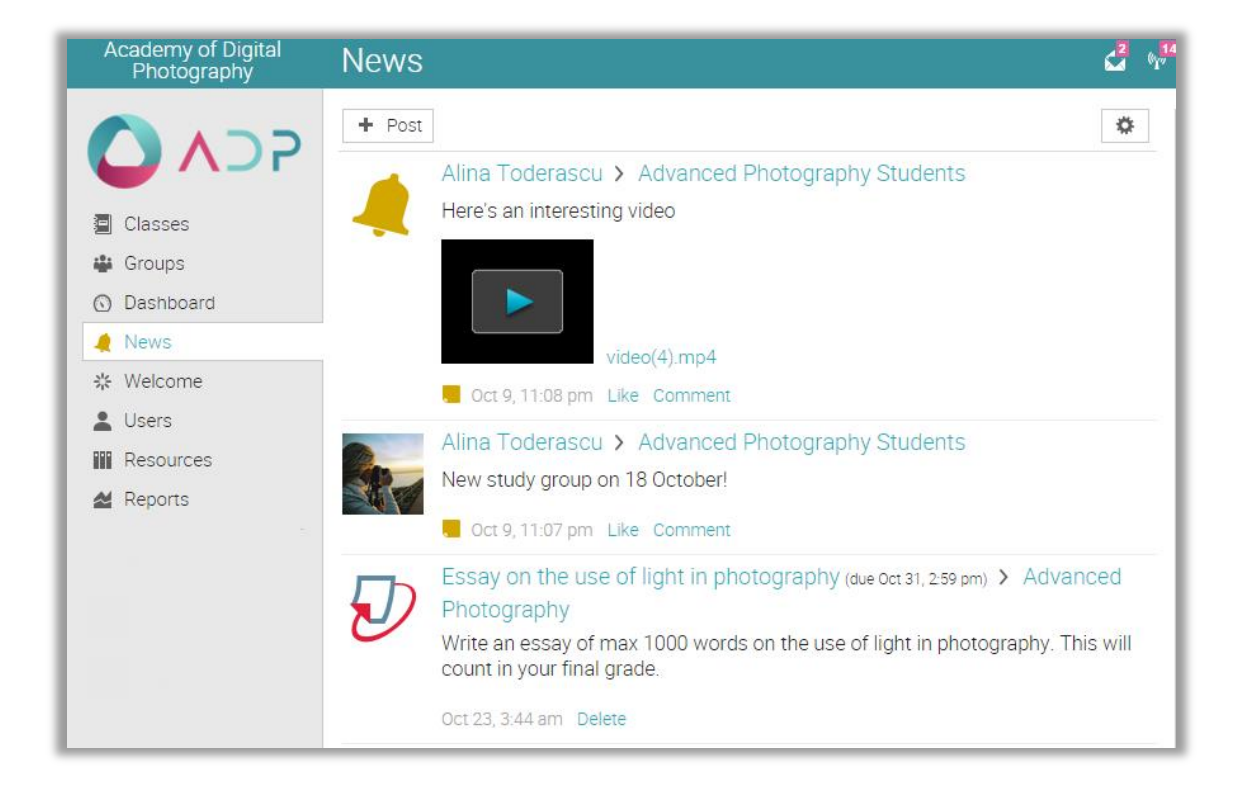

### Help Center

We don't want you to encounter difficulty when you are first setting up your site, so to access our Help Center, click the **2** icon in the top right bar. A pop-up box will open with options for choosing the searchable online help, getting started guides, how to videos, support forum, product news forum, suggestions area, student help desk (if enabled by an administrator), and roadmap. If the page that you're on has help content, a "Help for this page" option will also appear.

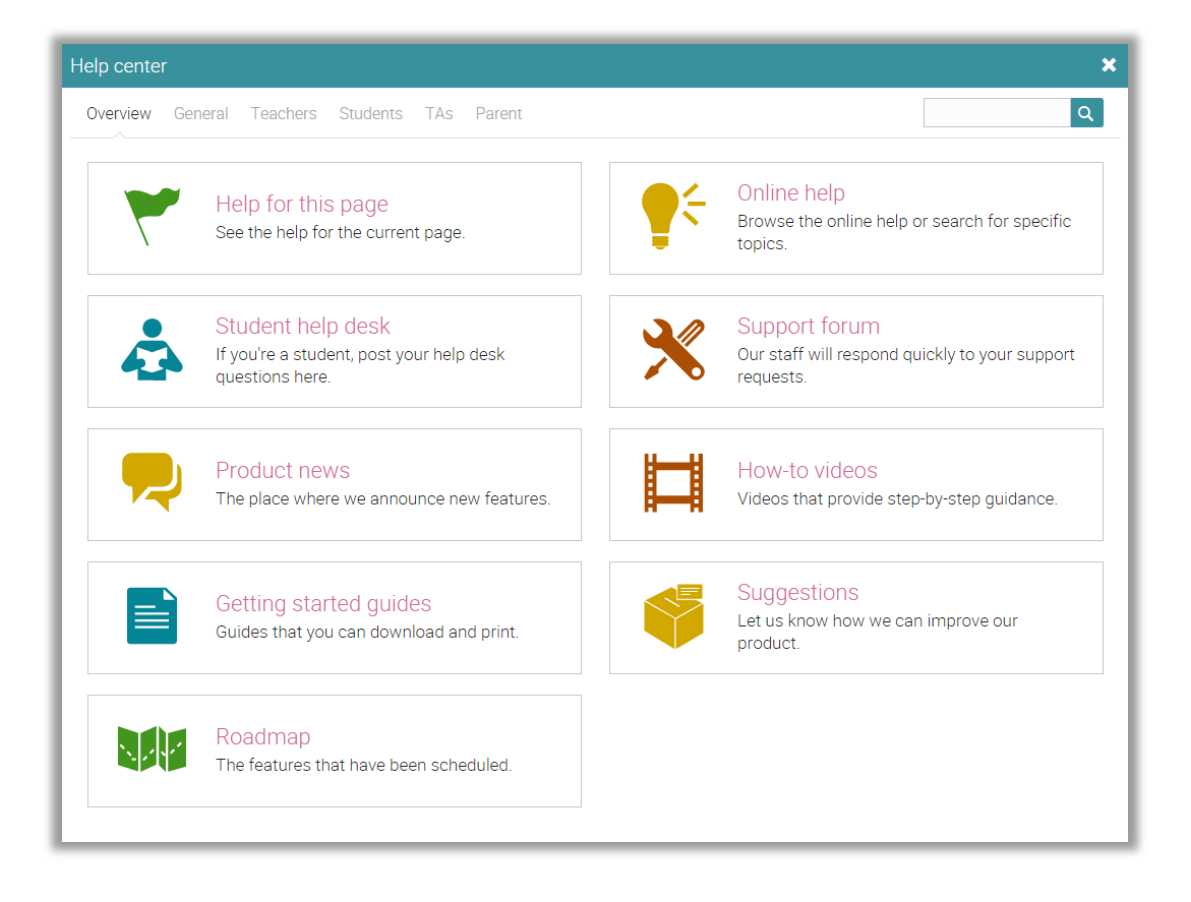

The searchable online help has topics organized by account type, it includes detailed instructions with screenshots for most of them, and because the Help Center is a pop-up, you can browse through the topics without having to leave your current page.

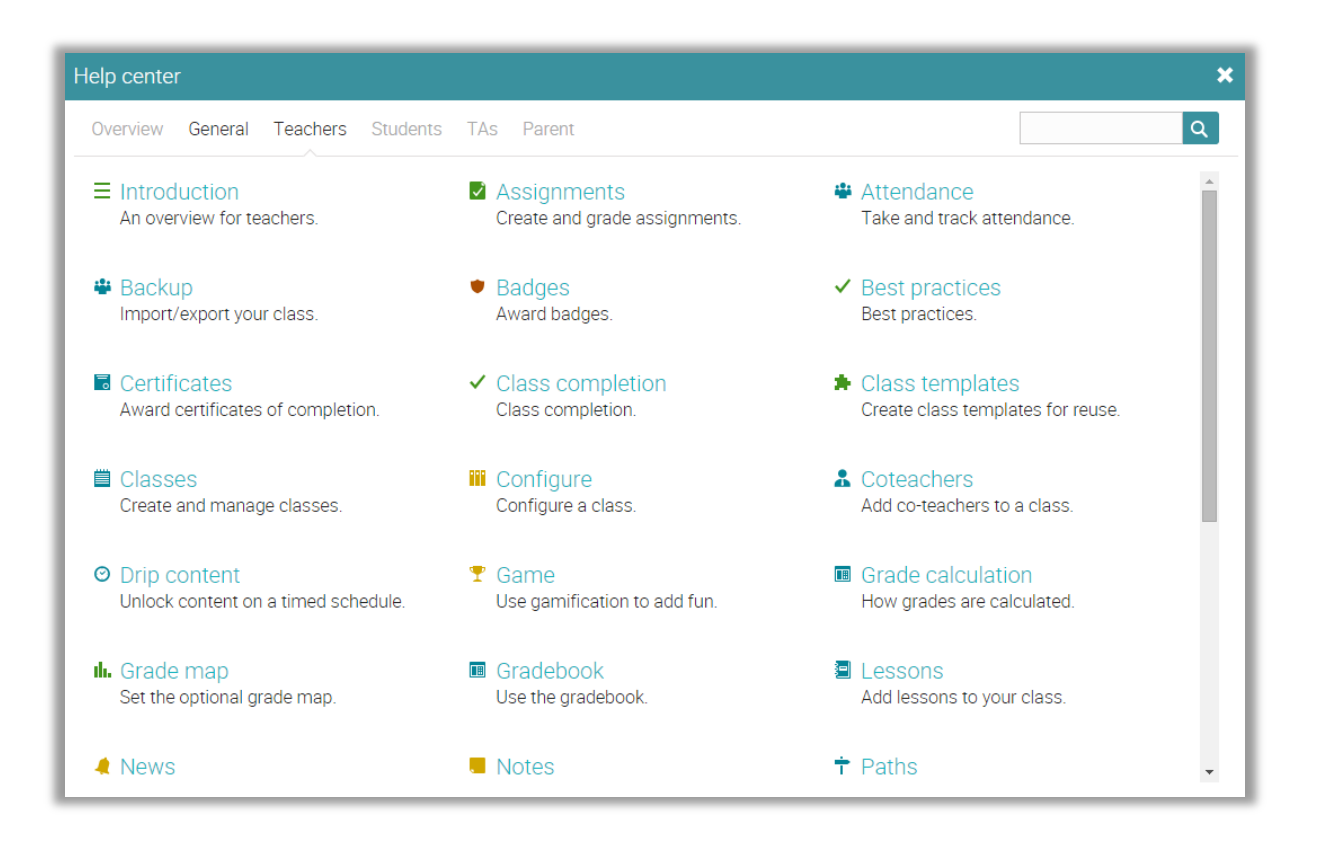

### Example of a class

Before we show you how to create your own class, we would like you to become familiar with how a typical class looks in NEO. We will show you how to navigate in a class, explore the main tabs, view lessons and assignments, and more.

The default landing page of a class is its "Lessons" area, which provides a convenient overview of many aspects of your class, including its lessons, a left bar with tabs that give you direct access to the most important class areas, and a right bar with to-do items, announcements, and more. Now we will go over each section.

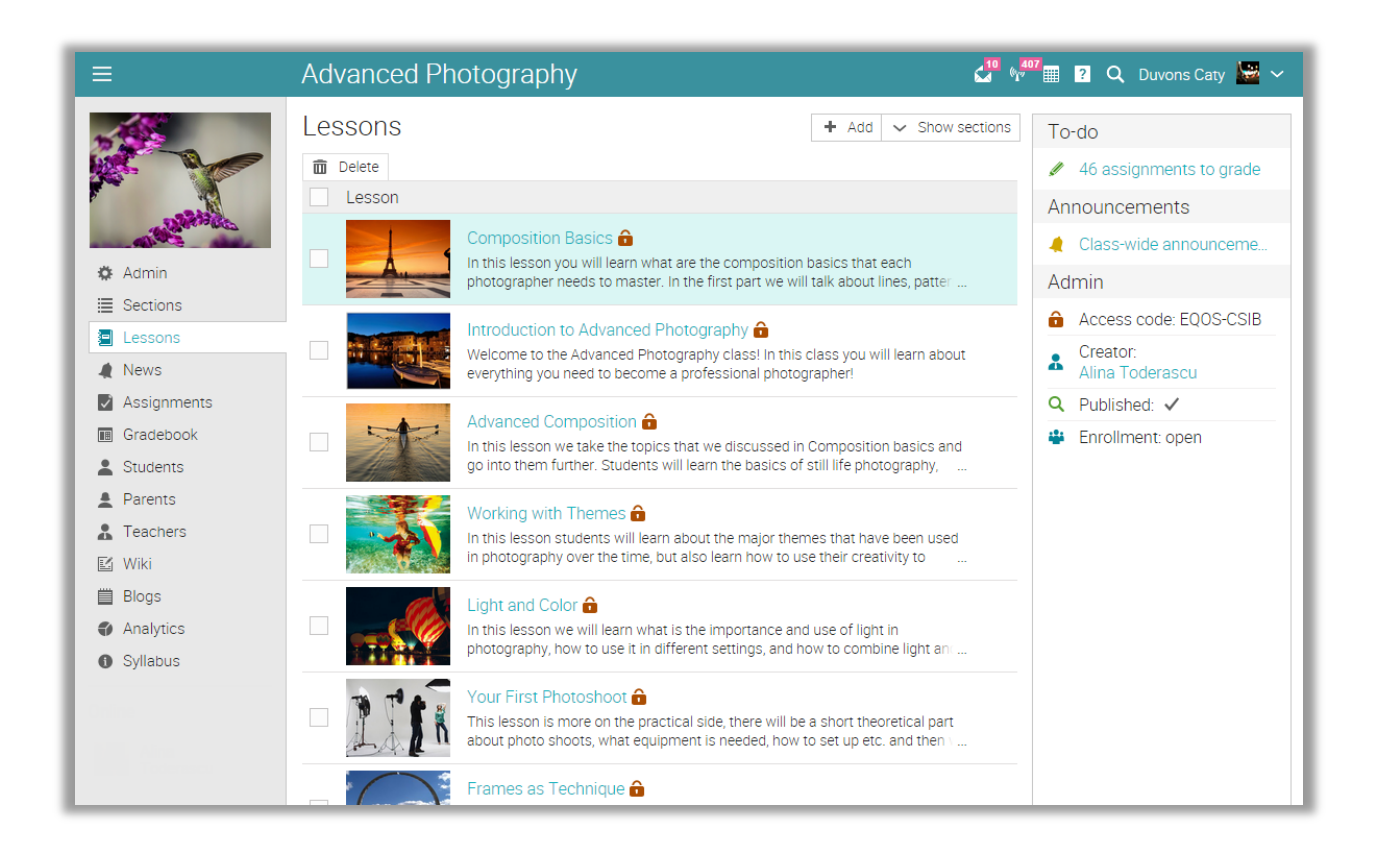

### Main left navigation

When you are in a class the main left bar is minimized, allowing you to navigate within any area of the site by simply hovering over the icon from the top left.

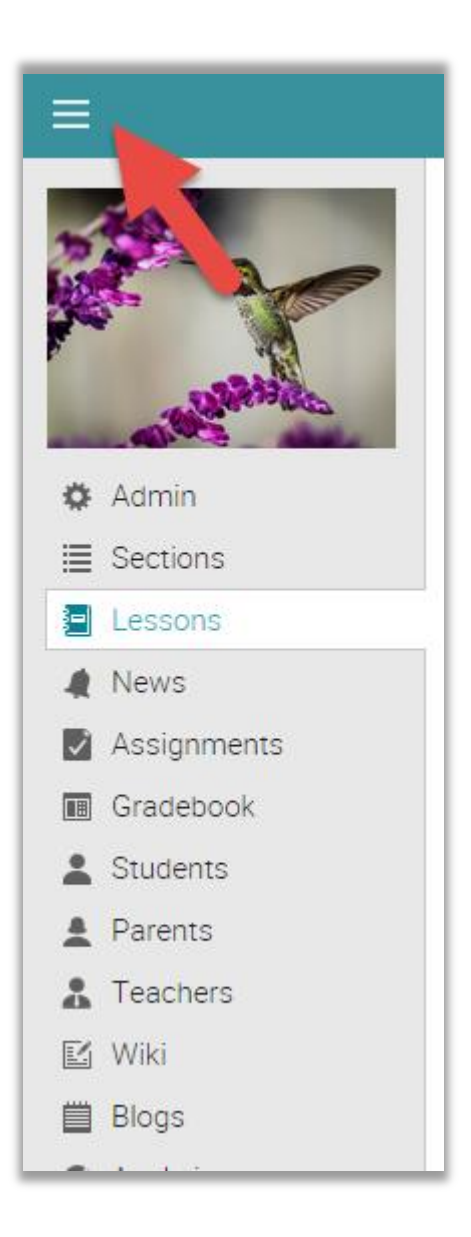

#### Left bar

The class left bar shows tabs that allow you to navigate in different areas of a class such as: news, lessons, calendar, assignments, gradebook, and more.

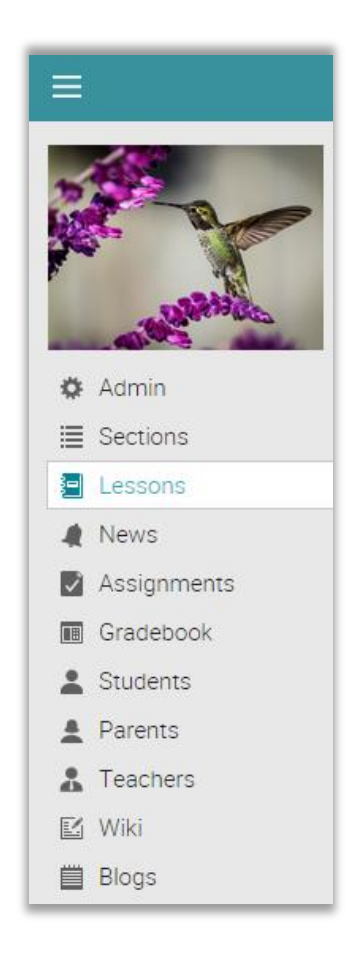

The left bar displays tabs with direct access to the following areas:

- Admin has options for configuring the class, copying the class, importing/exporting content, deleting the class, and more;
- Welcome you can create a welcome page for your students to see, with content such as a description of the class;
- News shows the latest news items from your class;
- Lessons lists the lessons in the class;

- Calendar shows current and upcoming class events;
- Assignments shows the class assignments;
- Gradebook displays all the grades;
- Resources the area where you can store resources that are independent of any particular lesson;
- Students lists all the students that are in the class;
- Teachers lists all the teachers that are in the class;
- Teaching assistants lists all the teaching assistants that are in the class;
- Parents lists all the parents in that class;
- Game if the class has a game this is the area where you can see an overview of the game;
- Attendance tracks student attendance;
- Forums forums for discussions between members of the class;
- Groups groups for the members of the class;
- Chat chat rooms, where members can exchange text messages in real time;
- Wiki wikis, which are a collection of pages that more than one person can edit;
- Blog blog area where students and teachers can share their online journals;
- Analytics allows you to see lesson and assignment progress for the students in the class as well as coverage analysis if the class has an associated curriculum;
- Syllabus the syllabus area allows you to create an overview page of the class.

You can configure the class to enable/disable most of these tabs.

### News feed

The news feed shows class announcements, posts from teachers and students, new assignments, new lessons, new events, and more.

|             | Advanced Photography                        |
|-------------|---------------------------------------------|
|             | News                                        |
|             | + Post 🦼 Announcement 🔊 RSS feeds           |
| Summer      | Alina Toderascu<br>Class-wide announcement! |
| 🏟 Admin     | Aug 14, 1:26 pm Like Comment Edit Delete    |
| ≣ Sections  | i 1 person likes this.                      |
| Lessons     | Sally Johnson                               |
| 🤙 News      | Got It!                                     |
| Assignments | Aug 14, 11:26 pm Like Comment Delete        |
| 🔳 Gradebook |                                             |
| L Students  | sdfsdf                                      |
| 🛓 Parents   | Aug 14 11.46 arm Like Delate                |
| Lachers     | Aug 14, 11.40 pm Like Delete                |
| 🖾 Wiki      |                                             |
| Blogs       |                                             |

You can delete any news item, including posts and comments by students, by clicking its Delete option.

### Right bar

In the right bar you can find listed the following: to-do list, announcements for the last 7 days, upcoming items in the next 7 days, the class access code (for self-enrollment), and a list of any minimized windows from your class. To see more details, click on an item.

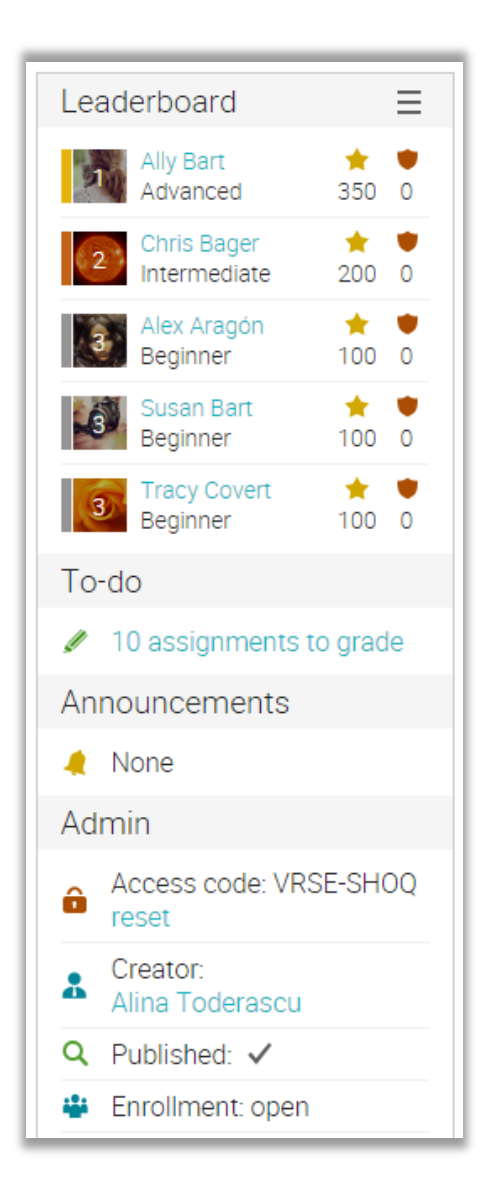

#### Lessons

If you click on the lessons tab you will see all the lessons in the class. You can reorder lessons using drag and drop.

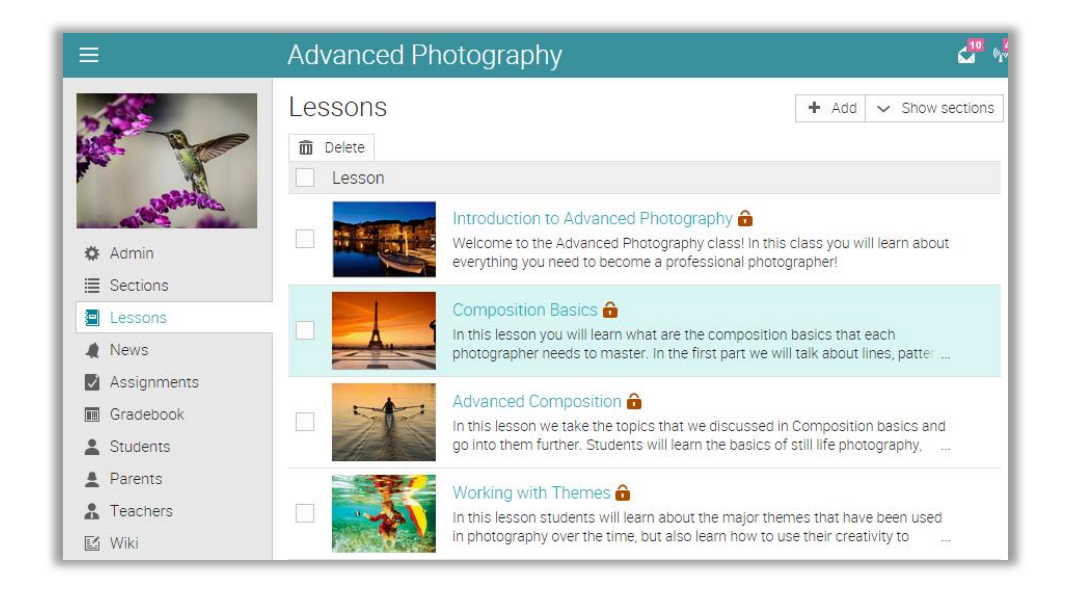

A lesson is comprised of sections, which can be content pages, assignments, and SCORM packages (the industry standard for reusable education content). You can see the sections of lessons by clicking the "Show sections" button in the top right.

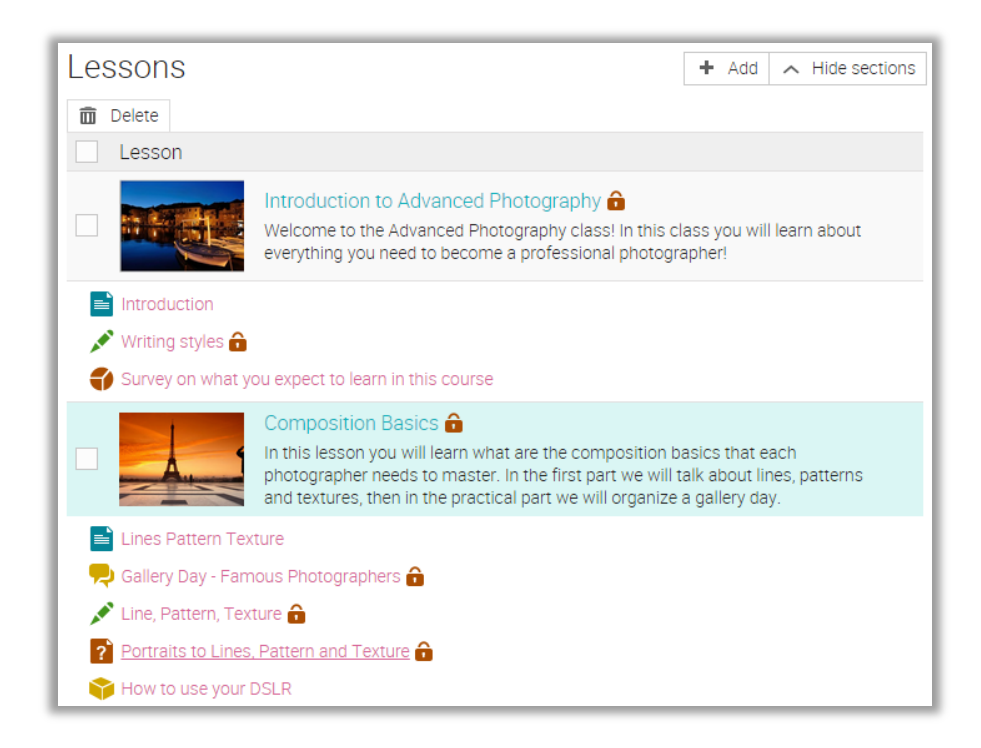

#### Content pages

A content page is created using our built-in HTML editor, and can contain any kind of media, including audio, video, office documents, and Google Docs. You can thus create rich, engaging lessons without any technical knowledge. Here is what a content page looks like:

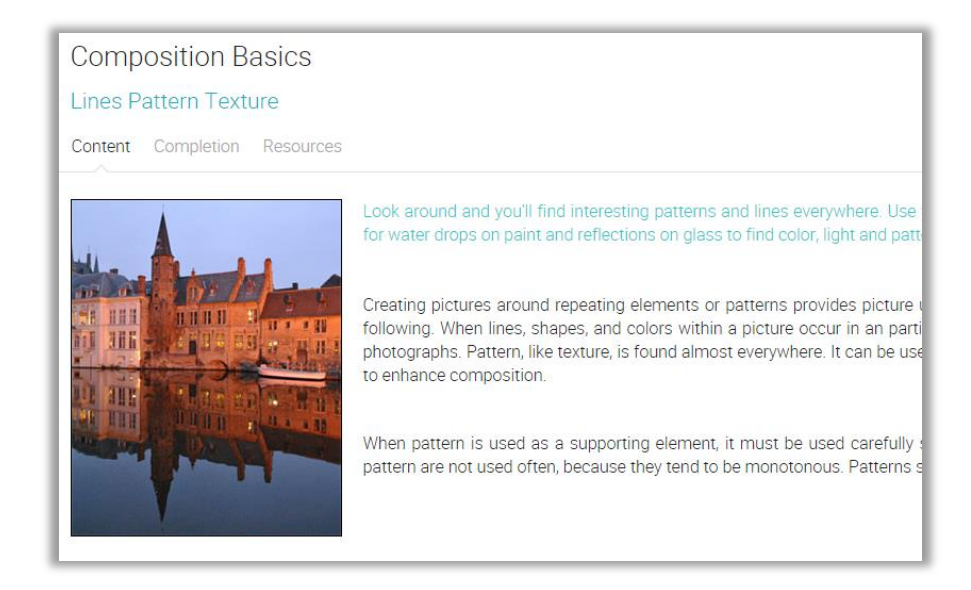

If a class is self-paced you will see the Completion tab, where you can add rules that should be performed when a student completes the section.

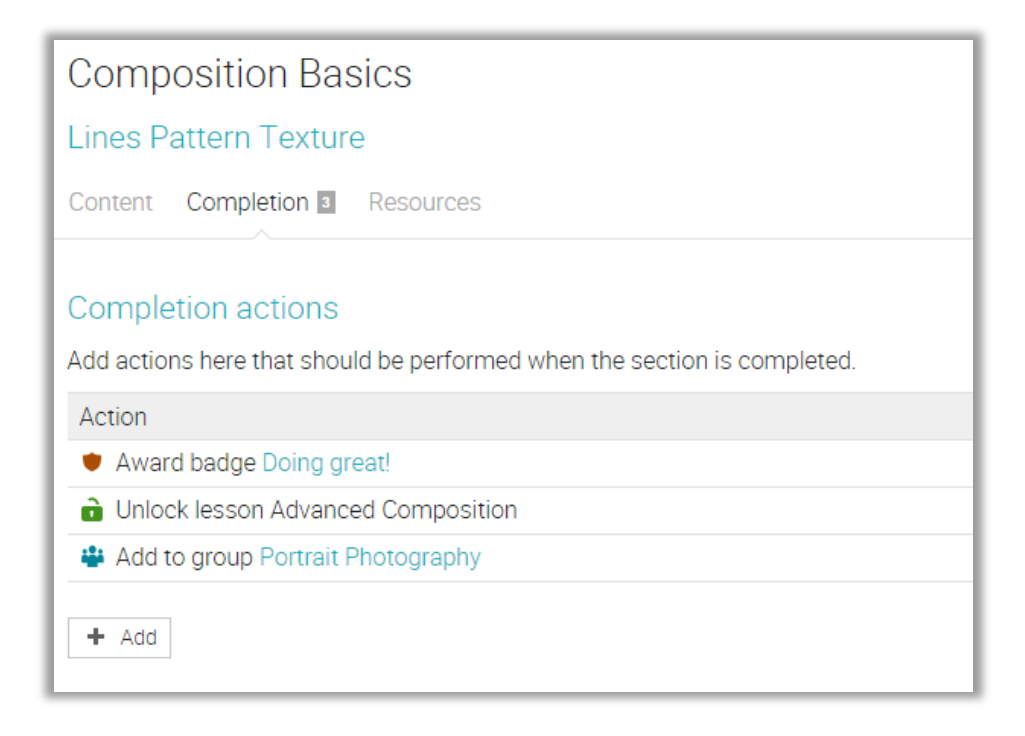

Each page also has its own resources area, where you can upload resources such as files, pages, web resources or add existing resources from your personal or school library.

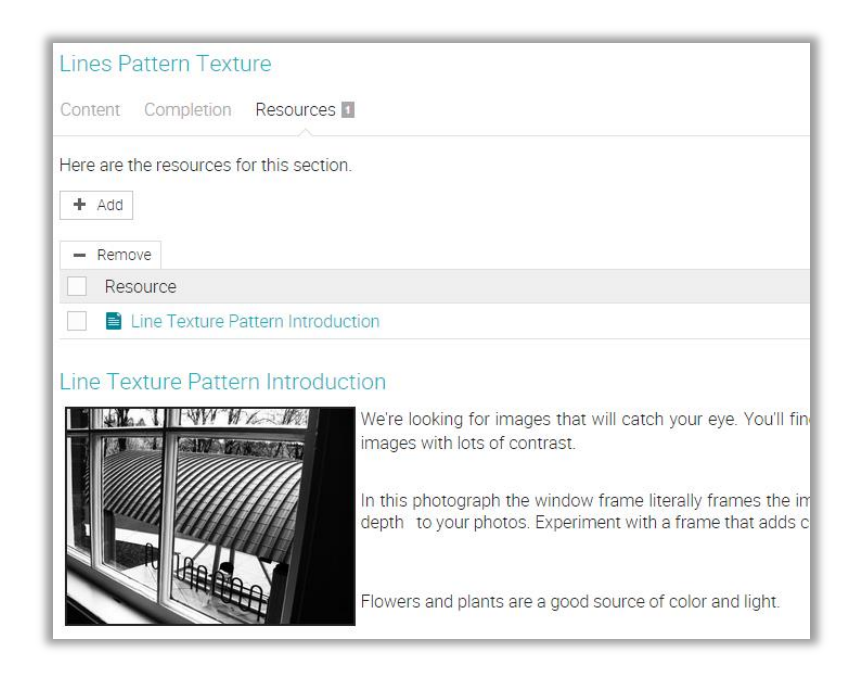

### Assignments

To see a list of the assignments for a class, click the Assignments tab. An assignment can be a section in a lesson or a standalone task.

| Assignments                                                                                   |                    |                   |       |              |                 | -              | Add           |
|-----------------------------------------------------------------------------------------------|--------------------|-------------------|-------|--------------|-----------------|----------------|---------------|
| All 💶 To grade Given                                                                          |                    |                   |       |              |                 |                |               |
| → Give ← Unaive 🖉 Edit 🏛 Delete                                                               |                    |                   |       |              |                 |                |               |
| Assignment                                                                                    | Start              | Due               | Given | Max<br>score | % of<br>overall | To gra<br>Subm | ade/<br>itted |
| Essay on light, patterns, and textures a<br>Composition Basics - Participation (Extra credit) |                    | Feb 25<br>5:00 pm | ~     | 100          | 4.2             |                | 24            |
| Essay on frames a<br>Frames as Technique (Extra credit)                                       |                    | Feb 26<br>5:00 pm | ~     | 100          | 4.2             | 1 🖉            | 20            |
| Framing to Panoramic Photography      Panoramas                                               |                    | Feb 26<br>5:00 pm | ~     | 5            | 0.2             |                | 3             |
| Create a Desktop Background 🔒                                                                 |                    | Feb 27<br>5:00 pm | ~     | 100          | 4.2             |                | 6             |
| Essay on the use of light 🔒                                                                   | Feb 26<br>10:00 am | Feb 28            | ~     | 100          | 4.2             |                |               |
| Attendance                                                                                    |                    | Jul 30<br>5:00 pm | -     | 0            | 0               |                |               |
| Backgrounds and Wallpapers to Themed Photogra                                                 |                    | Jul 30<br>5:00 pm | ~     | 6            | 0.3             | 1 🖉            | 6             |
| Digital Photo Shoot – Exploring Light 🔒                                                       |                    | Jul 30<br>5:00 pm | ~     | 100          | 4.2             |                | 24            |
| Essay on the use of light in photography 🉃 💄                                                  |                    | Jul 30<br>5:00 pm | ~     | 100          | 4.2             |                | 3             |
| Final Project - Photo Essay a                                                                 |                    | Jul 30<br>5:00 pm | ~     | 30           | 1.3             |                | 14            |

We support eleven different kinds of assignments:

- Quiz presents the students with a set of questions that they can answer online;
- Essay students can submit their response using the HTML editor, and include an unlimited number of attachments;
- Offline represents a traditional assignment such as a paper-based test or reading a book. There is no online submission for this kind of assignment, and the teacher is expected to enter the grades for each student based on the results of the offline work;
- Survey presents the students with a set of questions that they can answer online;
- Discussion allows students to earn points by participating in a single thread of discussion that is started by the teacher;
- Debate allows students to add arguments for or against a proposition that is supplied by the teacher;
- Team allows groups of students to work on joint submissions. The teacher organizes the students into teams, each of which get their own private group;
- Dropbox requires students to upload one or more files as their submission;
- SCORM captures the results of a SCORM item (SCO);
- Attendance awards points based on a student's attendance record;
- TurnItIn add assignments that can have an originality checking through our TurnItIn integration.

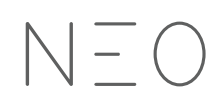

To see the details for a particular assignment, click on its name. Here is how an assignment in a lesson looks:

| Composition Basics                                                                                                    |                                   |                    |  |  |  |  |  |
|----------------------------------------------------------------------------------------------------|-----------------------------------|--------------------|--|--|--|--|--|
| Quiz: Portraits to Lines, Pattern and Texture                                                                                                    |                                   |                    |  |  |  |  |  |
| Assignment Questions Grades No                                                                                                    | t submitted Analytics Proficienci | ies Completion 🏶 🗸 |  |  |  |  |  |
| Scoring                                                                                                    | Grading                           | Options            |  |  |  |  |  |
| Max score: 10                                                                                                    | Due: 15, Submitted: 25            | Max. attempts: 3   |  |  |  |  |  |
| Grading: Normal                                                                                                    | Graded: 25                        | Gateway: 60%       |  |  |  |  |  |
| Category: Test                                                                                                    |                                   |                    |  |  |  |  |  |
| 🖉 Edit                                                                                                    | III Gradebook                     | ✓ See more         |  |  |  |  |  |
| Instructions This is a True or False Quiz. It consists of 10 questions. You need to get 8 of out 10 correct to be able to move to the next Lesson. The quiz is timed, and you have 4:00 (mm:ss) to complete it. If you leave the quiz without clicking the Finished button at the end, your answers are automatically submitted.  ✓ Edit → Take quiz |                                   |                    |  |  |  |  |  |

Depending on the type of assignment, you can find some or all of the following tabs:

- Overview shows the most important information about the assignment, such as its grading status, submissions, instructions, and more;
- Questions displays the questions of an assignment if it's a quiz or survey, and the number of points that is allocated to each of them;
- Grades shows the student grades for the assignment, submissions for each student, and more;
- To grade indicates the assignments that need to be graded;
- Not submitted indicates the assignments that haven't been submitted yet;
- Analytics displays the grade distribution amongst students;
- **Proficiencies** if the class is associated with a curriculum you can set the proficiencies that are assessed by the assignment;

- Completion if the class is self-paced you can add rules that are performed when the assignment is completed;
- Personalize you can personalize an assignment and give it only to certain students;
- Rubrics you can use a rubric to grade assignments;
- Samples you can provide students with a sample answer.

We will go into more details about how to add assignments later in this guide.

Now that you know how a complete class looks like in NEO, you are ready to start creating your own. The next sections of the guide will show you how to create a class, configure it, add lessons and assignments, grade assignments, enroll students, and more.

### Creating a class

To create a class, hover over the Class tab from the left bar and click Add. Select if you want to add a new class or a copy of an existing class.

| Add class          |             | ×                     |
|--------------------|-------------|-----------------------|
| Overview Options   |             |                       |
| Name               |             |                       |
| Nature photography |             |                       |
| Style              | Start       | Subject:              |
| Instructor 🔹       | Aug 24 2015 | Art 🔻                 |
| Access code?       | End         | Grades to             |
| $\checkmark$       | Oct 31 2015 | HigherEc • HigherEc • |
|                    |             |                       |
| * Optional         |             | Save                  |

If you choose to add a new class, enter its settings and click Save. Here are some notes when creating a class:

- Access code if you select the "access code" option when creating a class, its access code (for self-enrollment) is displayed on the class landing page, in the right bar under "Admin";
- Style you can choose from three different styles: Instructor, Blended or Self-paced;
  - Instructor learning takes place in a traditional classroom environment. This is the most common choice for schools that are using online learning in combination with their regular school setting;
  - Blended learning takes place in a classroom environment, but some of the modules are self-paced, often with gateway assignments that only allow a student to proceed once they've achieved a certain score;

- Self-paced all lessons are self-paced, and students can take the class anytime, anywhere. There is no class schedule, no dates for particular lessons, no "giving" or "due date" for assignments, and no grading periods.
- Duration you can select the dates between which the class will be held, or if your class is self-paced, you can specify a duration without setting fixed dates;
- Subject choose the subject of the class from the list provided;
- Grades the grade level(s) associated with the class.

| Overview C   | Dptions              |            |                       |  |
|--------------|----------------------|------------|-----------------------|--|
| Language:    | English              | Time zone: | (GMT-08:00) Pacific 🔹 |  |
| Course: *    |                      | Section: * |                       |  |
| Semester: *  |                      | Credits: * |                       |  |
| Organization | Academy of Digital F | ¥          |                       |  |

To see more advanced options, visit the Options tab.

Here you can set up your class language, time zone, course and section codes, the semester that the class is held, the number of credits for the class, and organization.

Once you've added a class, you are taken to its default landing page, which is its "Lessons" area, where a list of tips on how to get started with the class is displayed.

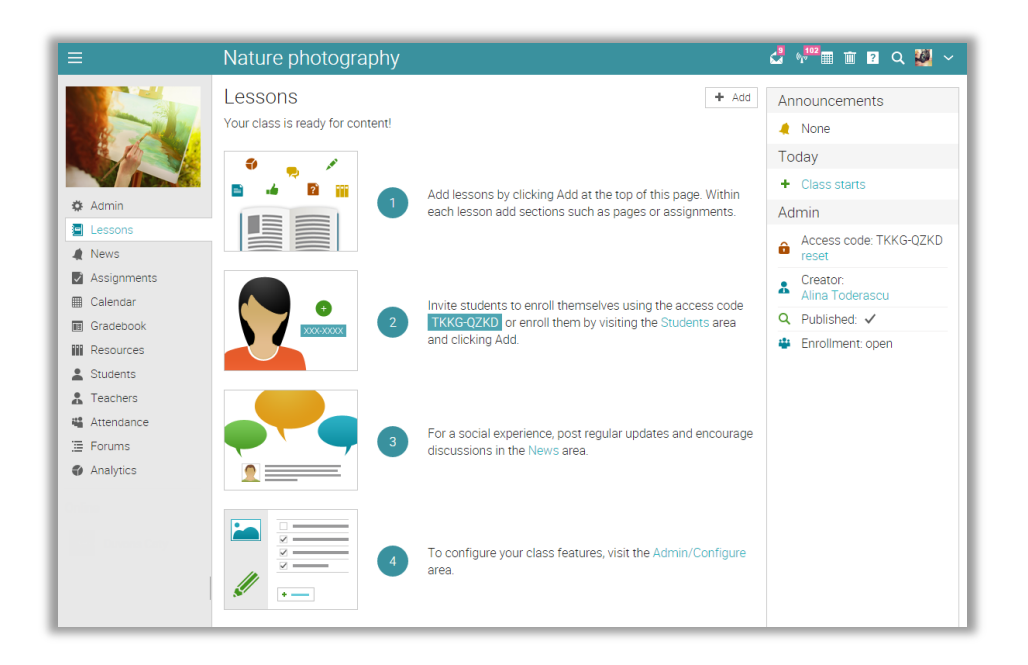

### Configuring a class

|N| = C

To configure your class settings, click Admin/Configure from the left bar. You have options for configuring the class picture, landing page, left tabs, curriculum, schedule, catalog, enrollment settings, assignment settings, weighting scheme, prerequisites certificates, completion certificates, and more.

|     |             | Advanced Photography d                                                                                             | <sup>3</sup> % <sup>730</sup> Ⅲ Ⅲ ? |
|-----|-------------|----------------------------------------------------------------------------------------------------|-------------------------------------|
|     |             | Configure<br>Basics Tabs Schedule Enrollment Lessons Assignments Curriculum News feed                              | Catalog More                        |
|     |             | Overview                                                                                                    |                                     |
| •   | Admin       | Name: Advanced Photography                                                                                         |                                     |
| 쑸   | Welcome     | Short description: You're a seasoned photographer with a passion for improving your craft. Let us s<br>next level. | how you how to tak                  |
|     | News        | Long description: 🗸                                                                                                |                                     |
| 9   | Lessons     |                                                                                                    |                                     |
| v   | Assignments | // Edit 🖾 Change picture                                                                                           |                                     |
|     | Calendar    | Settings                                                                                                    |                                     |
|     | Gradebook   | Nerre                                                                                                    | Malua                               |
|     | Resources   | Name                                                                                                    | value                               |
| -   | Students    | Access code                                                                                                    | -                                   |
|     | Parents     | Style                                                                                                    | Instructor                          |
|     | Teachers    | Duration                                                                                                    | Feb 5, 2014 Jul                     |
|     | TAs         | Subject                                                                                                    | Art and Design                      |
| 110 | Attendance  | Grade                                                                                                    | HigherEd                            |
|     | Forums      | Language                                                                                                    | English                             |
|     | Groups      | Time zone                                                                                                    | Pacific Time (US &                  |
| -   |             |                                                                                                    |                                     |

Now we will go over the most important configuration options.

#### Tabs

You can select the tabs that are displayed to you and your students, such as news, lessons, calendar, people, collaboration tools, and more. By default, only the most common features are enabled, and less common features such as wikis and chat rooms are disabled.

| =            | Advanced Photography                         |
|--------------|----------------------------------------------|
|              | Configure<br>Basics Tabs Schedule Enrollment |
|              | Tabs                                         |
| 🌣 Admin      | Tab                                          |
| * Welcome    | Velcome                                      |
| A News       | Vews                                         |
| Lessons      | ✓ Lessons                                    |
| Assignments  | ✓ Calendar                                   |
| Calendar     | ✓ Resources                                  |
| Gradebook    | ✓ Teacher                                    |
| Resources    | ✓ TAs                                        |
| Students     | ✓ Students                                   |
| Parents      | ✓ Parents                                    |
| Teachers     | ✓ Attendance                                 |
| 🛔 TAs        | ✓ Forums                                     |
| 4 Attendance | Groups                                       |
| 📜 Forums     | Vikis                                        |

#### Enrollment

This area allows you to select the enrollment options. For example, you can choose if you want students to be able to unenroll, if you want to notify teachers of enrollments, if you want to allow deactivated students to be able to access a class, and more. You can also set up rules that should be performed when student are enrolled/unenrolled.

| Configure                                                                                     |  |  |  |  |  |
|-----------------------------------------------------------------------------------------------|--|--|--|--|--|
| Basics Tabs Enrollment Lessons Assignments Completion Game Curriculum                         |  |  |  |  |  |
| Enrollment                                                                                    |  |  |  |  |  |
| Feature                                                                                       |  |  |  |  |  |
| Allow students to enroll                                                                      |  |  |  |  |  |
| Open enrollment                                                                               |  |  |  |  |  |
| - Max students                                                                                |  |  |  |  |  |
| Notify teachers of enrollments                                                                |  |  |  |  |  |
| Notify administrators of enrollments                                                          |  |  |  |  |  |
| Edit Enrollment actions Add actions here that should be performed when a student is enrolled. |  |  |  |  |  |
| Action                                                                                        |  |  |  |  |  |
| Send the "enrollment" canned message                                                          |  |  |  |  |  |
| Award badge Participation                                                                     |  |  |  |  |  |
| + Add                                                                                         |  |  |  |  |  |

#### Lessons

This area allows you to set options related to lessons, such as including a list of sections at the top of each lesson, requiring lessons to be completed in order, and more.

| Con                              | figure                                                                      |                 |              |                |            |      |            |  |
|----------------------------------|-----------------------------------------------------------------------------|-----------------|--------------|----------------|------------|------|------------|--|
| Basics                           | Tabs                                                                        | Enrollment      | Lessons      | Assignments    | Completion | Game | Curriculum |  |
| Sequencing                       |                                                                             |                 |              |                |            |      |            |  |
| [                                | escriptio                                                                   | n               |              |                |            |      |            |  |
| F                                | Require les                                                                 | ssons to be co  | mpleted in   | order          |            |      |            |  |
| F                                | Require se                                                                  | ctions to be co | ompleted in  | order          |            |      |            |  |
| Drip o<br>Enable<br>+ En<br>Layo | Drip content<br>Enable this feature to unlock lessons on a preset schedule. |                 |              |                |            |      |            |  |
| F                                | eature                                                                      |                 |              |                |            |      |            |  |
| ✓ 3                              | Show curre                                                                  | ent lesson pict | ure in uppe  | r-left         |            |      |            |  |
|                                  | nclude a li                                                                 | ist of sections | at the top c | of each lesson |            |      |            |  |
|                                  | Show all s                                                                  | ections on sar  | ne page to s | students       |            |      |            |  |

#### Completion

In the Completion tab you can add actions that should be performed when a class is completed, such as awarding a certificate, awarding badges, enrolling students in groups, classes, learning paths, sending custom messages, and more.

| Configure                                                                                 |          |        |  |  |  |  |  |
|-------------------------------------------------------------------------------------------|----------|--------|--|--|--|--|--|
| Basics Tabs Enrollment Lessons Assignments Completion Game Curriculu                      | m 🌣      | • ~    |  |  |  |  |  |
| Completion actions                                                                        |          |        |  |  |  |  |  |
| Add actions here that should be performed when the class is completed, such as awarding a | certific | ate.   |  |  |  |  |  |
| Action                                                                                    | Edit     | Remove |  |  |  |  |  |
| Send the "class completion" canned message                                                | Ø        | -      |  |  |  |  |  |
| Award certificate Completion Certificate                                                  | J.       | -      |  |  |  |  |  |
| + Add<br>Miscellaneous                                                                    |          |        |  |  |  |  |  |
| Feature                                                                                   |          |        |  |  |  |  |  |
| ✓ Notify teachers of class completions                                                    |          |        |  |  |  |  |  |
| ✓ Notify administrators of class completions                                              |          |        |  |  |  |  |  |

#### Game

If you add a class game, students can earn points and badges by doing certain tasks, advance through levels as they gain points, and optionally see a leaderboard to introduce a fun competitive spirit. To add a new game, click Add.

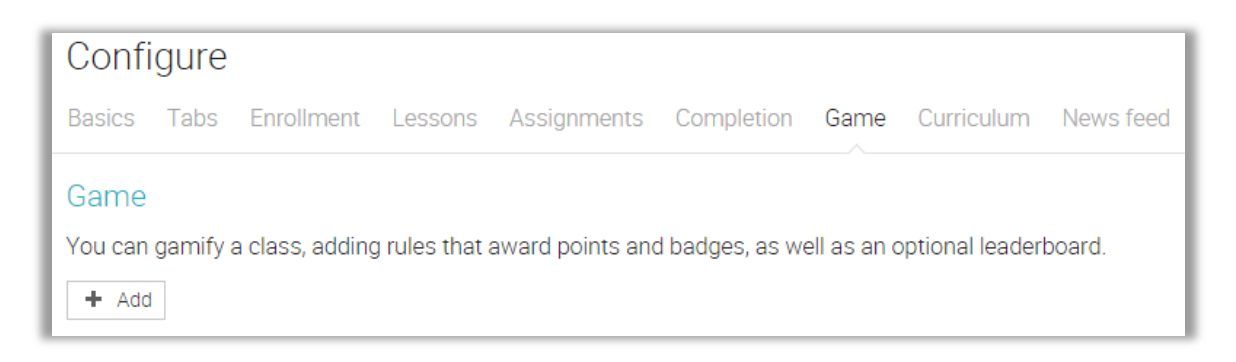

To edit the class game, click Edit.

N = O

| Configure                                                                  |                                              |         |             |            |      |
|----------------------------------------------------------------------------|----------------------------------------------|---------|-------------|------------|------|
| Basics Tabs                                                                | Enrollment                                   | Lessons | Assignments | Completion | Game |
| Description<br>Add the game de<br>Edit - De<br>Levels<br>There are no leve | escription here<br>elete<br>els set for this | game.   |             |            |      |
| Leaderboard                                                                | 1                                            |         |             |            |      |
| Enable                                                                     |                                              |         |             |            |      |
| Show to studer                                                             | nts                                          |         |             |            |      |
| Size                                                                       |                                              |         |             |            |      |

To add levels for the class game, click Add in the Levels section, then enter the name of the level and the number of points.

Then you can go ahead and add rules for lessons, sections, and assignments that award points and badges and help students advance in the class game. For more details on gamification, visit the Game topic in our Help center.

| Confi                | gure             |                 |         |             |            |      |        |      |             |
|----------------------|------------------|-----------------|---------|-------------|------------|------|--------|------|-------------|
| Basics               | Tabs             | Enrollment      | Lessons | Assignments | Completion | Game | Curric | ulum | <b>\$</b> ~ |
| Descrip<br>Add the g | ption<br>game de | escription here |         |             |            |      |        |      |             |
| Levels               |                  |                 |         |             |            |      |        |      |             |
| Levels               |                  |                 |         |             |            | P    | oints  | Edit | Remove      |
| Leve                 | el 1             |                 |         |             |            |      | 100    | Ø    | -           |
| Leve                 | el 2             |                 |         |             |            |      | 200    | ļ    | -           |
| Leve                 | el 3             |                 |         |             |            |      | 400    | ļ    | -           |
| + Add                |                  |                 |         |             |            |      |        |      |             |

#### Curriculum

N = ()

To associate the class with a curriculum, click Add, then click "New" or "Library" depending on whether you want to create a new curriculum or reuse an existing one.

| I | Confi    | gure     |            |         |             |            |      |            |           |
|---|----------|----------|------------|---------|-------------|------------|------|------------|-----------|
| l | Basics   | Tabs     | Enrollment | Lessons | Assignments | Completion | Game | Curriculum | News feed |
| l | Curricu  | ulum     |            |         |             |            |      |            |           |
|   | There is | no curri | culum.     |         |             |            |      |            |           |
| l | + Add    |          |            |         |             |            |      |            |           |

If your admin has enabled "US Common Core Standards" via Admin/Policies, a list of the US common core curricula will also appear when you click Library.

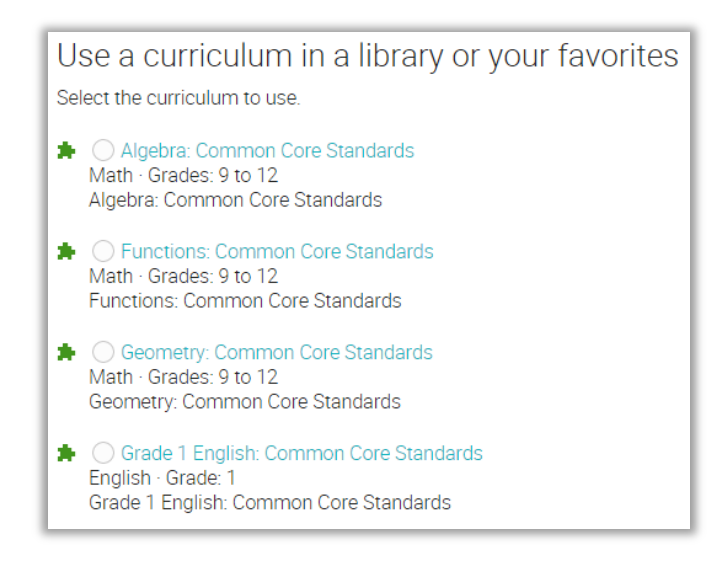

To disassociate the class with its current curriculum, click Clear.

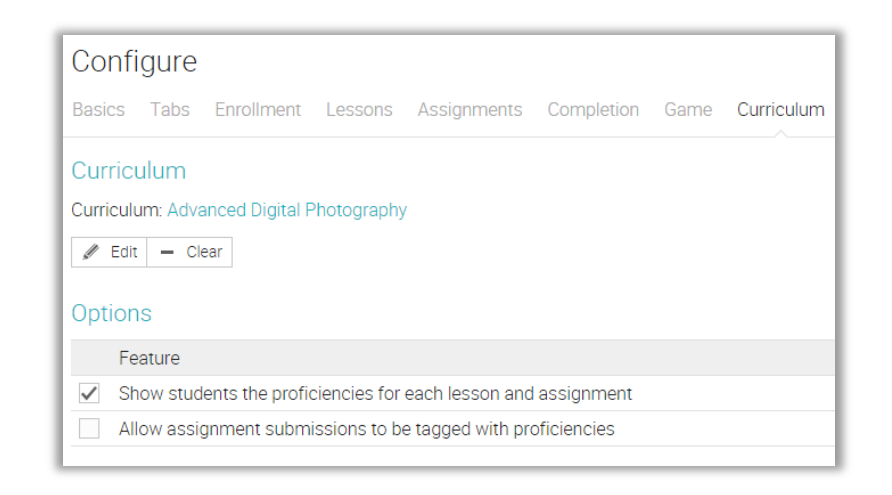

## Adding lessons

To add a lesson, click the Lessons tab in the left bar, then click Add. Then either click New to add a new lesson, or Existing to add a copy of one or more of your existing lessons. If you add a new lesson, enter its title, an optional date, a description, then click Save.

| Add lesson     | ×    |
|----------------|------|
| Title:         |      |
| Description: * |      |
| Date: *        |      |
| * Optional     | Save |

Once you've added a lesson, you can use the edit icon to change its settings or description and the picture icon to change its picture. You can add sections which can be content pages, assignments, or SCORM packages. You can also set proficiencies for your lesson, rules, and add teacher notes.

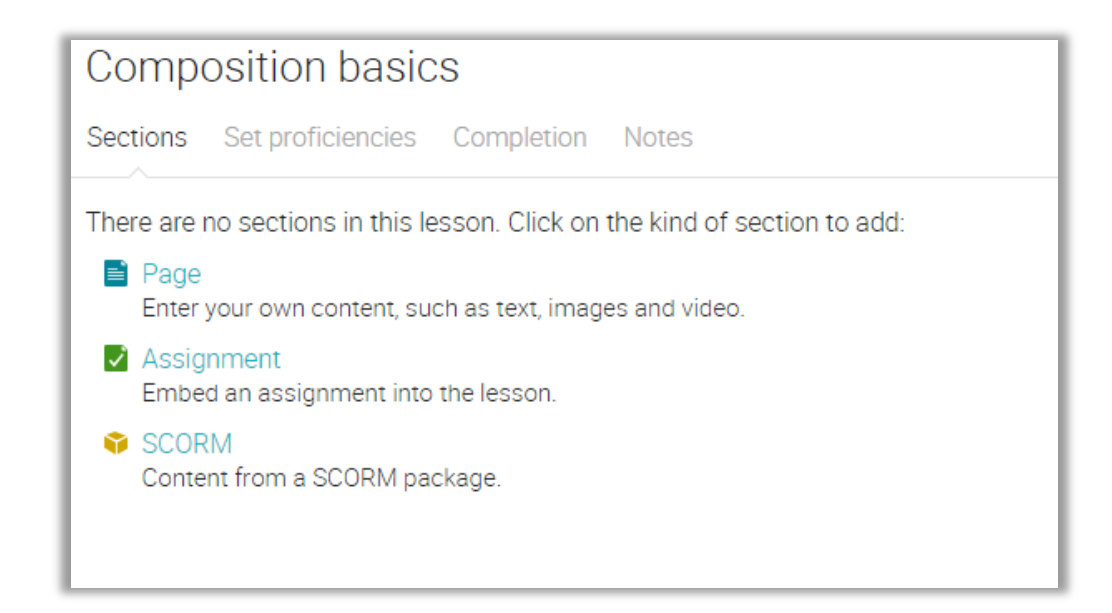

#### Adding sections

To add a section to a lesson, click its Sections tab, then select the kind of section you want to add. For example to add a content page, click Page and a pop-up window will appear. Then enter the title of your page and use the HTML editor to create the content, which can include any type of media, such as audio, video, office documents, and Google Docs.

You can click the picture icon to upload a picture, and click the file icon to upload any kind of file such as video or audio. We automatically display files using the appropriate media player. After you're finished adding your content, click Save.

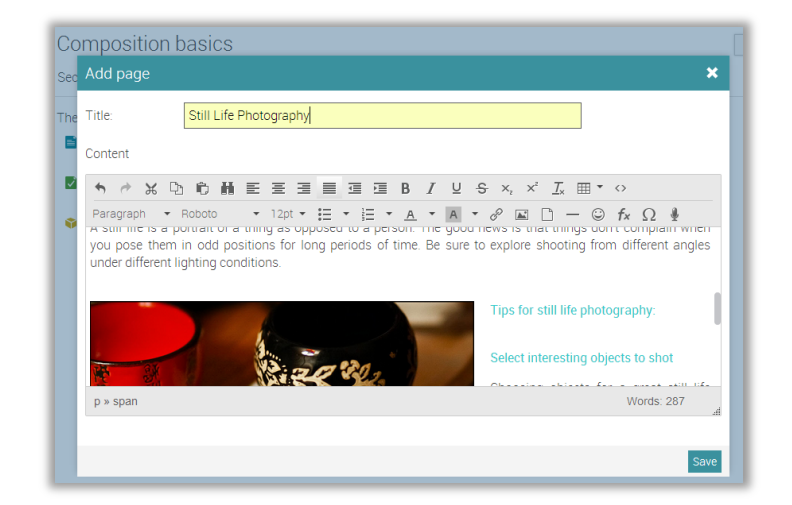

Here is how your created page might look:

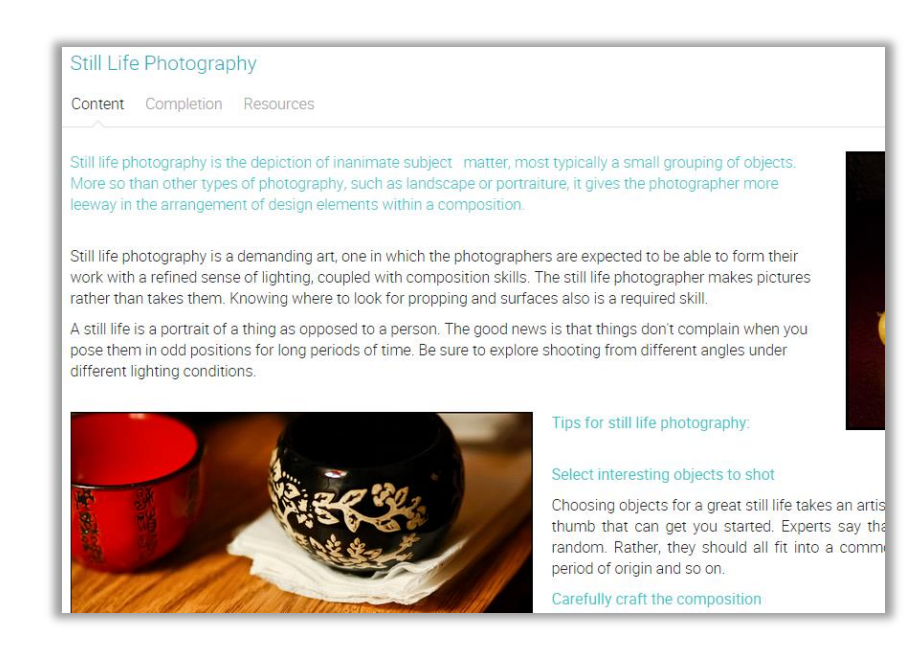

To add resources to a content page, click its Resources tab, then select the type of resource that you want to add.

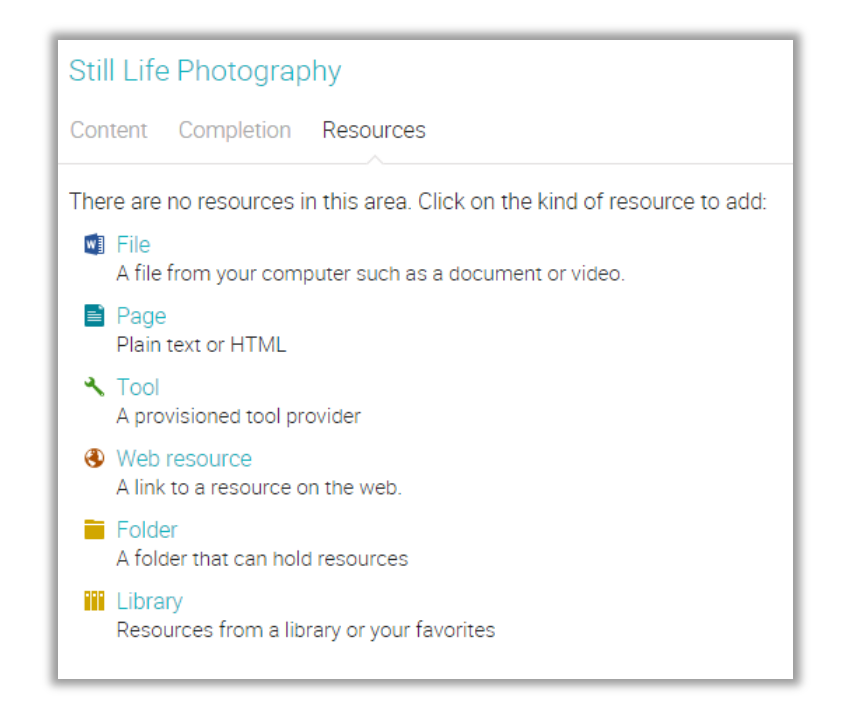

For example, to add a file from your computer, click File, select the file you want to upload, a description, the library you want to put it in, then click Save.

| Compo       | psition basic                | S                                        |      |
|-------------|------------------------------|------------------------------------------|------|
| Still Life  | Add File                     |                                          | ×    |
| Content     | Attachment (up<br>to 100 MB) | ≥2014-06-13_10-46-08.png (930 b) 100%    |      |
| There are r | Description:                 | Example of good composition in a picture |      |
| An file     | Library:                     | Personal      School      District       |      |
| Web n       | * Optional                   |                                          | Save |

#### Setting proficiencies for a lesson

If your class is associated with a curriculum, you can set proficiencies for a lesson. Go to the lesson, then click its Set Proficiencies tab, select the proficiencies that are taught by the lesson, then click Save.

| Composition Basics                                                 |
|--------------------------------------------------------------------|
| Sections Set proficiencies Completion Notes                        |
| Select the proficiencies and click Save.                           |
| 1. Introduction to Digital Photography<br>1.1. Knowing your camera |
| 1.2. Understand basic camera operation                             |
| 1.3. Develop a foundation of historical photographic knowledge     |
| 1.4. How to make portraits                                         |
| 2. Making a photoshoot                                             |
| 2.1. Setting up your equipment                                     |
| 2.2. How to choose your subject                                    |
| 2.3. Setting up an outdoor photoshoot                              |
| 2.4. How to manage photoshoots with multiple subjects              |

#### Adding rules

You can add actions that should be performed when the lesson is completed.

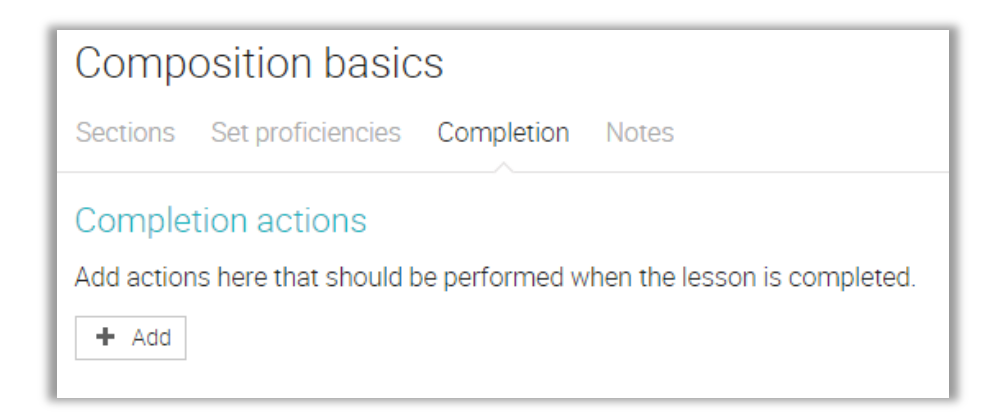

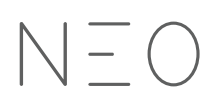

To add a new rule, click Add.

| Add action                                                          |
|---------------------------------------------------------------------|
| Add to group<br>Add the user as a member into a specific group.     |
| <ul> <li>Award badge<br/>Award a badge to the user.</li> </ul>      |
| Enroll in class<br>Enroll the user into a specific class.           |
| Enroll in path<br>Enroll the user into a specific path.             |
| Lock lesson<br>Lock a lesson                                        |
| Send custom notification<br>Send a custom notification to the user. |
| Unlock lesson<br>Unlock a lesson                                    |

### Adding notes

To add a note to your lesson, click the Notes tab, then click Add.

| Comp        | osition basic     | S          |       |
|-------------|-------------------|------------|-------|
| Sections    | Set proficiencies | Completion | Notes |
| There are I | no notes.         |            |       |

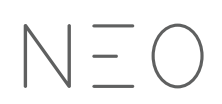

Write your note, then click Save.

| Compo      | osit   | ion    | basi     | CS       |         |      |      |            |
|------------|--------|--------|----------|----------|---------|------|------|------------|
| Sections   | Set    | profic | iencies  | Con      | npletio | n No | otes |            |
| Notes      |        |        |          |          |         |      |      |            |
| ♠ ∂        | Ж      | р      | Ô I      | E        | 畺       | 3    |      |            |
| Paragraph  | *      | Rob    | oto      | ▼ 12     | 2pt 👻   | :≡ • |      | • <u>A</u> |
| Please vis | it the | resou  | urces ar | ea of tl | he clas | s    |      |            |

To reorder lessons or sections in a lesson, you can use drag and drop. To delete items, select them, then click Delete.

| Composition Basics                               |
|--------------------------------------------------|
| Sections Proficiencies Completion Notes          |
| Delete < >                                       |
| Section                                          |
| Lines Pattern Texture                            |
| 🔲 🟓 Gallery Day - Famous Photographers 🔒         |
| 📃 💉 Line, Pattern, Texture 🔒                     |
| Portraits to Lines, Pattern and Texture <a>f</a> |
| How to use your DSLR                             |
| + Add                                            |

## Adding assignments

An assignment is a task that a student has to complete in order to earn points. These points count towards a final grade based on the selected weighting scheme.

There are two ways of adding assignments: you can add an assignment as a section of a lesson, or add an assignment as a standalone task. To add an assignment as a section of a lesson, go to the lesson, click Add Section, then click Assignment.

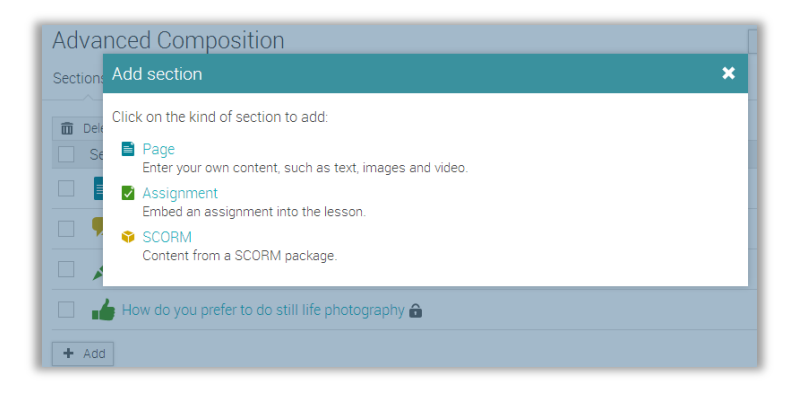

To add an assignment as a standalone task, go to the Assignments tab of your class, then click Add Assignment from the top right. Regardless of which approach you take, you will then see a list of assignment types to choose from:

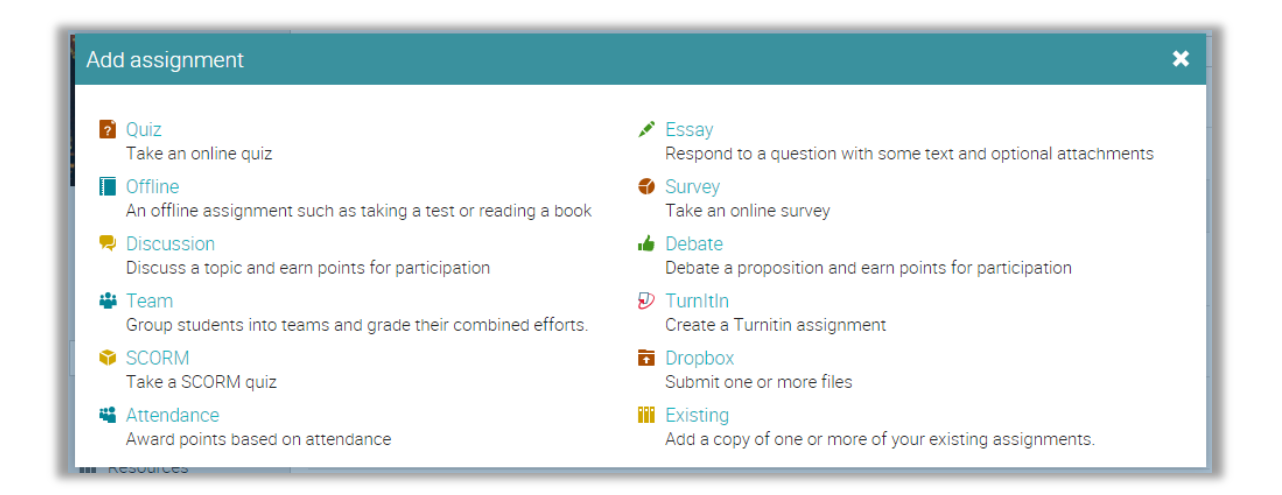

Select the kind of assignment you want to add, enter its initial settings, then click Save. For example, if you selected an Essay assignment, you would see the following:

| Add Essay assignment        |                  |                                                                      |          | ×        |
|-----------------------------|------------------|----------------------------------------------------------------------|----------|----------|
| Overview Options            |                  |                                                                      |          |          |
| Title                       |                  |                                                                      |          |          |
| Max score                   | Category         | Start                                                                | Lesson   |          |
| 100                         | None •           |                                                                      | None     | •        |
| Max. attempts Allow late?   | Grading          | Due                                                                  |          |          |
| 1 •                         | Normal           | Oct 29 2014 11:59 pm                                                 |          |          |
| Instructions: (editor help) |                  |                                                                      |          |          |
| 5 0 X D D H                 |                  | $B I \ \cup \ \odot \ \times_{i} \ \times^{i} \ \underline{I}_{x} =$ |          |          |
| Paragraph - Roboto          | • 12pt • ☷ • ☷ • | A • A • & 🖬 🗅 —                                                      | 🔾 fx Ω 🛔 |          |
|                             |                  |                                                                      |          |          |
| p                           |                  |                                                                      |          | Words: 0 |
| * Optional                  |                  |                                                                      |          | Save     |

Here are some notes on the assignment settings:

- Max score is the max score that a student can obtain;
- Points if you have selected "weight by points", then these are the points that the assignment is worth;
- Category is the category of the assignment. You can set the available categories via Admin/Configure;
- Grading here are the options:
  - Normal the assignment grade, counts towards the final grade;
  - Extra credit the assignment grade is a bonus towards the final grade;
  - o Ignore the assignment grade does not contribute to the final grade;
  - Not graded the assignment is not graded and does not contribute to the final grade;

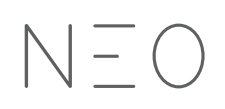

- Max attempts indicates the max number of attempts that a student can have for submitting an assignment;
- Allow late allows students to submit after the due date has passed;
- Lesson indicates the lesson to which the assignment is allocated;
- Allow students to comment allow students to comment on the submissions of other students;
- Gateway an optional minimum percentage that a student must achieve in order to pass the assignment;
- Instructions instructions on how to perform the assignment.

| Light and Color                     |                               |                                | $\langle \equiv \rangle$ |
|-------------------------------------|-------------------------------|--------------------------------|--------------------------|
| Essay: Essay on the use of          | light                         |                                |                          |
| Assignment Grades Not submi         | tted Analytics Use rubric Set | proficiencies Personalize Samp | ples                     |
| Scoring                             | Schedule                      | Grading                        | Options                  |
| Max score: 100                      | Start: Feb 26                 | Due: 34, Submitted: 0          | Max. attempts: 2         |
| Grading: Normal                     | Due: Feb 28<br>Civen: Feb 24  | Graded: 0                      | Allow late submissions:  |
|                                     | Given. Feb 24                 |                                | Galeway. 00%             |
| / Edit                              | - Ungive                      | III Gradebook                  | ✓ See more               |
| Instructions                        |                               |                                |                          |
| Write an essay of 1000 words on the | e use of light in photography |                                |                          |
| / Edit                              |                               |                                |                          |
| y con                               |                               |                                |                          |

# Grading assignments

There are three ways for an assignment to be graded:

- Automatically quiz assignments are fully auto-graded if they do not contain freeform questions; survey assignments and attendance assignments are always auto-graded;
- From the assignment page online assignments that are not graded automatically are best viewed and graded from the assignment page;
- From the gradebook offline assignments are not submitted online, so the most common way to enter their grades is via the gradebook.

Note that when you visit your home page or a class landing page, assignments that need grading will appear in the to-do list, and you can click on the item in the to-do list to see more details.

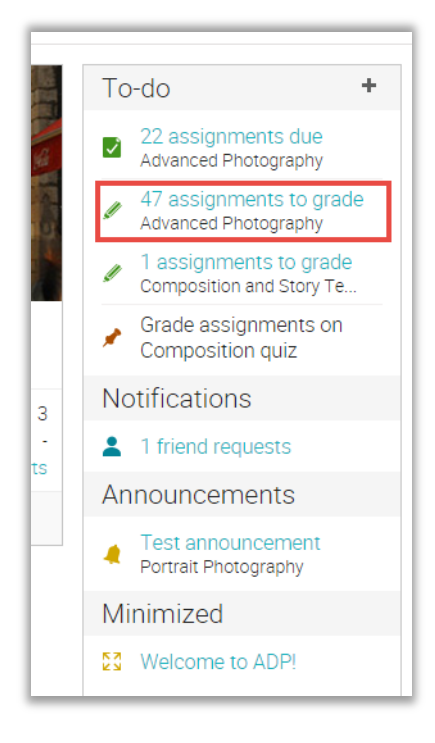

#### Grading from the assignment page

If you go to an assignment page and it has assignments that need grading, its to-do list will indicate the number of assignments that need grading:

| Loody: Loody on han   |                                 |                                |                           |
|-----------------------|---------------------------------|--------------------------------|---------------------------|
| Assignment Grades To  | o grade Not submitted Analytics | Use rubric Proficiencies Perso | nalize 🌣 🗸                |
| Scoring               | Schedule                        | Grading                        | Options                   |
| Max score: 100        | Due: Feb 26, 5:00 pm            | 🖉 1 assignments to grade       | Max. attempts: 1          |
| Grading: Extra credit | Given: Apr 11                   | Due: 14, Submitted: 20         | Allow late submissions: 🗸 |
| Category: None        |                                 | Graded: 19                     | Gateway: 50%              |
| A Edit                | - Ungive                        | Gradebook                      | ✓ See more                |

To see a list of the submissions that need grading, click this link or visit the 'To grade' tab.

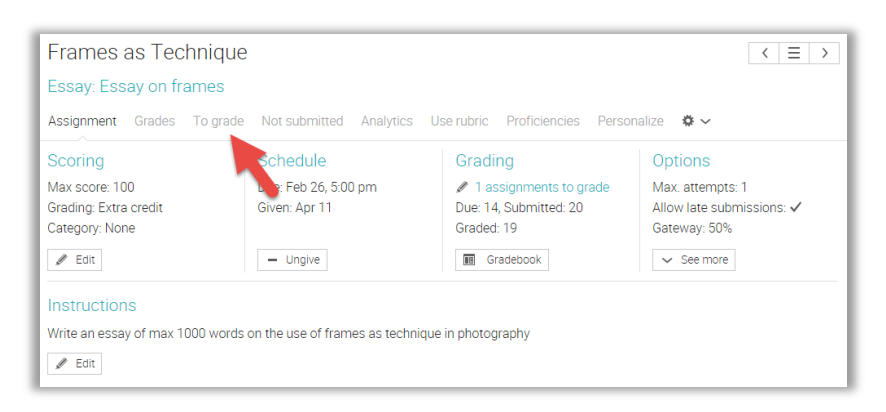

To grade a submission, click its Edit icon.

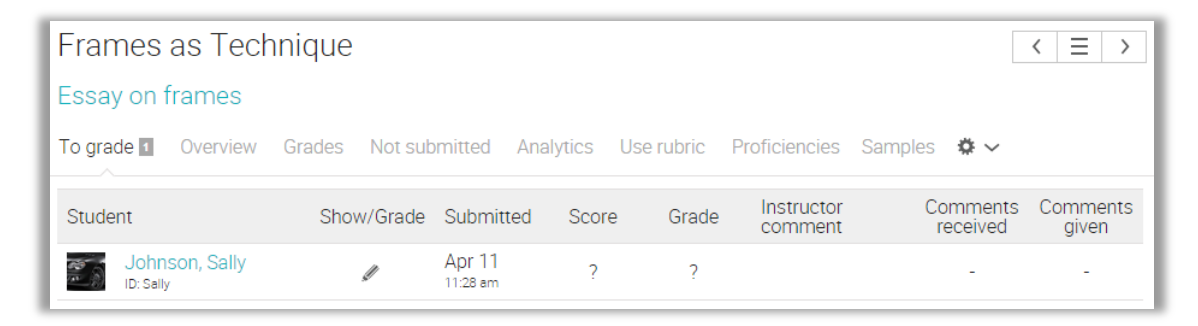

A new window will open that shows the student's submission.

| Essay on frames: Grade                                                           |                              |         |                                                          |  |  |  |  |
|----------------------------------------------------------------------------------|------------------------------|---------|----------------------------------------------------------|--|--|--|--|
| Student<br>Sally Johnson<br>Submitted: Apr 11, 11:28 am<br>Attempts: 1 [history] | Grade<br>/ 100<br>*/- adjust | Comment | Options<br>Max. attempts: 1 •<br>Allow late submissions: |  |  |  |  |
| Gateway: 50%                                                                     | ✓ Save                       |         | Pop up assignment                                        |  |  |  |  |

In the left side is displayed information such as the date of submission, attempts, and more. The central part is where you can enter the grade, leave a comment, and add an attachment if necessary.

The right side gives you the option of overriding the default max number of attempts and/or whether late submissions are allowed.

The bottom part displays the student's answer which you can edit to insert notes. After you're finished entering the grade you have two possibilities: you can save the grade and go back to the Grades tab, or you can save the grade and move to the next submission.

#### Grading from the gradebook

Another way of grading assignments is from the gradebook, which is particularly useful when you have offline assignments such as a traditional test paper or reading a book. To see the gradebook, either click Gradebook from the left bar, click Gradebook from the assignment page, or click the Gradebook shortcut icon next to the class in the Classes pop-up.

| Frames as Techni                                                                            | que                                   |                                                                | < ≡ >                                                         |  |  |  |  |  |  |  |
|---------------------------------------------------------------------------------------------|---------------------------------------|----------------------------------------------------------------|---------------------------------------------------------------|--|--|--|--|--|--|--|
| Essay: Essay on frame                                                                       | es                                    |                                                                |                                                               |  |  |  |  |  |  |  |
| Assignment Grades To grade Not submitted Analytics Use rubric Proficiencies Personalize 🌣 🗸 |                                       |                                                                |                                                               |  |  |  |  |  |  |  |
| Scoring                                                                                     | Schedule                              | Grading                                                        | Options                                                       |  |  |  |  |  |  |  |
| Max score: 100<br>Grading: Extra credit<br>Category: None                                   | Due: Feb 26, 5:00 pm<br>Given: Apr 11 | 1 assignments to grade<br>Due: 14, Submitted: 20<br>Graded: 19 | Max. attempts: 1<br>Allow late submissions: ✓<br>Gateway: 50% |  |  |  |  |  |  |  |
| 🖉 Edit                                                                                      | - Ungive                              | IB Gradebook                                                   | ✓ See more                                                    |  |  |  |  |  |  |  |
| Instructions<br>Write an essay of max 1000 v                                                | words on the use of frames as techn   | ique in photography                                            |                                                               |  |  |  |  |  |  |  |

Depending on how many students and assignments there are, scroll bars will appear that let you scroll through the grades.

| ≡                                         | Advanced Pho                                                                 | otog                      | ra                           | ph | y |       |     |     |      |  |  |
|-------------------------------------------|------------------------------------------------------------------------------|---------------------------|------------------------------|----|---|-------|-----|-----|------|--|--|
|                                           | Gradebook<br>Assignments by name * Students by first name * All categories * |                           |                              |    |   |       |     |     |      |  |  |
| June and a second                         | As                                                                           | Vriting styles            | Survey on what<br>you expect |    |   |       |     |     |      |  |  |
| 🌣 Admin                                   |                                                                              |                           |                              |    |   | Categ | ory | -   | Test |  |  |
| E Sections                                | Students                                                                     | Students M I AB X Overall |                              |    |   | erall | 100 | 100 |      |  |  |
| Lessons                                   | Aragón, Alex                                                                 |                           |                              |    | 1 | 74%   | B-  | 50  | 90   |  |  |
| News                                      | asdfasdfasf, sdfasf                                                          | 1                         |                              |    | 1 | 83%   | B+  | 100 | 90   |  |  |
| A the the the the the the the the the the | Bager, Chris                                                                 |                           | 1                            |    |   | 74%   | B-  | 60  | 100  |  |  |
| Assignments                               | Bart, Ally                                                                   |                           |                              |    |   | 80%   | B+  | 100 | 100  |  |  |
| Gradebook                                 | Bart, Susan                                                                  |                           |                              |    |   | 87%   | A-  | 100 | 100  |  |  |
| L Students                                | carter, Paul                                                                 |                           |                              |    |   | 78%   | В   | 90  | 100  |  |  |
| 🛓 Parents                                 | Covert, Tracy                                                                |                           |                              |    |   | 81%   | B+  | 100 | 90   |  |  |
| & Teachers                                | curioso, usuario                                                             |                           |                              |    |   | 84%   | B+  | 90  | 90   |  |  |
| 4 Attendance                              | Gabriel, Candin                                                              |                           |                              |    |   | 85%   | A-  | 100 | 100  |  |  |

Each assignment is listed at the top of the gradebook, with an icon to indicate its type, a link to the assignment, and the number of points associated with the assignment.

To edit a gradebook cell, click on it and then enter the number of points, a percentage (a number followed by %), a letter grade, a blank (to clear the grade), "X" for excused, "M" for missing, or "AB" for absent.

| Gradebook                                                      |                     |                     |                        |       |       |     |      |      |  |  |
|----------------------------------------------------------------|---------------------|---------------------|------------------------|-------|-------|-----|------|------|--|--|
| Assignments by name • Students by last name • All categories • |                     |                     |                        |       |       |     |      |      |  |  |
| Assign                                                         | Create a De sktop B | Essay on th e use o | Digital Phot<br>o Shoo |       |       |     |      |      |  |  |
|                                                                |                     |                     |                        | Categ | ory   | -   | Test | Test |  |  |
| Students                                                       | М                   | AB                  | Х                      | Ove   | erall | 100 | 100  | 8    |  |  |
| Aragón, Alex                                                   | 2                   |                     |                        | 92%   | А     | М   |      |      |  |  |
| asdfasdfasf, sdfasf                                            | 1                   |                     | 1                      | 99%   | A+    | М   |      | 6    |  |  |
| Bager, Chris                                                   | 1                   | 1                   |                        | 77%   | В     | М   |      | 6    |  |  |
| Bart, Ally                                                     |                     |                     |                        | 93%   | А     | 95  |      | 7    |  |  |
| Bart, Susan                                                    | 1                   |                     |                        | 153%  | A+    | М   |      | 6    |  |  |
| carter, Paul                                                   | 1                   |                     |                        | 140%  | A+    | М   |      | 3    |  |  |

If you double click on a cell, a pop-up window will appear with an extra option for leaving a comment.

| Gra   | Jump to                                 |      |
|-------|-----------------------------------------|------|
|       | Chris Bager   Senior Class Portrait 🛛 🗶 |      |
|       | Score                                   | amin |
|       | 90 / 100                                | -    |
| Stud  |                                         | 100  |
| a, a  | Teacher comment                         |      |
| Bage  | nice job!                               |      |
| Bart, |                                         |      |
| Caty  |                                         |      |
| Fulle | Save                                    |      |
| lobr  | 200 Sally 78% B 00 100                  |      |

To configure the settings for the gradebook display, click the Configure icon in the top right. You can then select options such as what combination of points, percent, and grade to be displayed in each cell, and more.

| Configure                    |              |   |
|------------------------------|--------------|---|
| Large value in cell:         | Score        | • |
| Small value in cell:         | None         | • |
| Left value in summary:       | Percent      | T |
| Right value in summary:      | Grade        | • |
| Display category             | $\checkmark$ |   |
| Default to full window mode? |              |   |
| Condensed mode?              |              |   |
| Display M, AB, and X counts? |              |   |
|                              |              |   |

The gradebook has a full-screen mode and configurable display options, including ordering of students and assignments. It also has pop-up analytics for the whole class, for individual assignments, or for individual students.

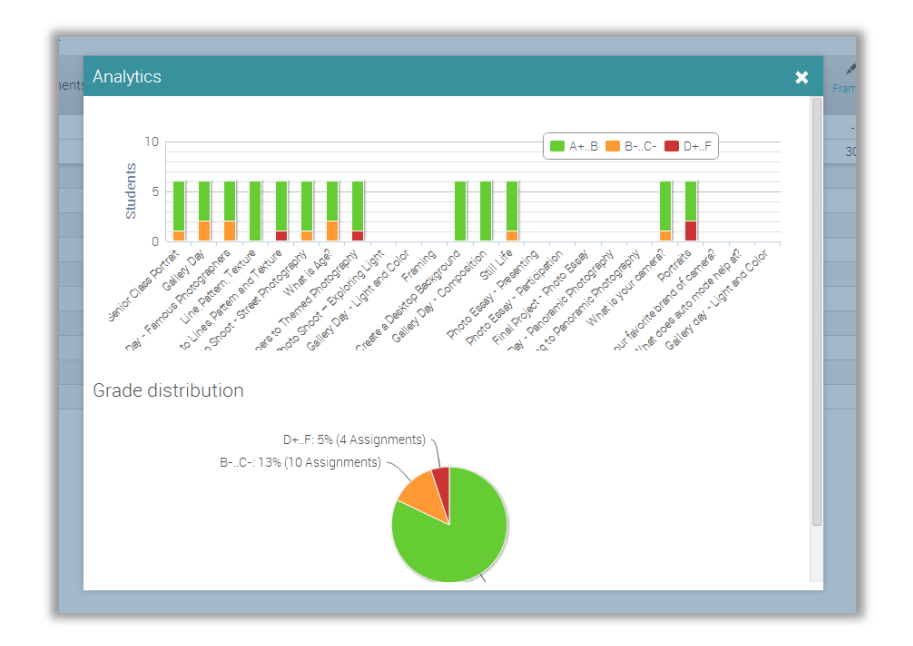

To export the gradebook, click the Export icon in the top right. Then select if you want to export a XLS or CSV file. If you select CSV file, select the fields to export, then press 'Export'. This creates a comma-separated-value (CSV) file that you can import into other systems.

| Export                                   |
|------------------------------------------|
| Select the items for export:             |
| Class information (one line per class)   |
| Semester                                 |
| Course code                              |
| Section code                             |
| ✓ Teacher name                           |
| Grade information (one line per student) |
| Class ID                                 |
| Class name                               |
| Student ID                               |
| Student first name                       |
| Student last name                        |
| Verall grade                             |
| ✓ Overall average points                 |
| ✓ Overall weighted score                 |
| Points for each assignment               |
| Score for each assignment                |
| Percent for each assignment              |
| Grade for each assignment                |
|                                          |

# Enrolling students

To enroll students into a class, first click its Students tab from the left bar.

| Students                        |                        |            |            |     |           |       |            | Q +                              | Add por |
|---------------------------------|------------------------|------------|------------|-----|-----------|-------|------------|----------------------------------|---------|
| Active 39 Completed             | Deactivated            |            |            |     |           |       |            |                                  |         |
| Message ✔ Grade                 | es 🔍 Passwords 🕂 Award | - Unenroll | → Transfer | JD  | eactivate |       |            |                                  |         |
| Student                         | Progres                | ss Scores  | Grade      | Due | Awards    | Notes | Mastery    | Enrolled<br>Last visited         | More    |
| Aragón, Ale                     | × 🜔                    | 0          | B-<br>74%  | 14  | 3         | -     | 0          | May 19, 2015<br><sub>Never</sub> | ٥       |
| asdfasdfast                     | f, sdfasf              | 0          | B+<br>83%  | 17  | 1         | -     | $\bigcirc$ | May 19, 2015<br><sub>Never</sub> | ٥       |
| Bager, Chris                    | s<br>ool · Chris       | 0          | B-<br>74%  | 11  | 6         | 1     | 0          | Aug 2, 2015<br>23 days ago       | ٥       |
| Bart, Ally<br>Architecture scho | ool - Ally             | 0          | B+<br>80%  | 4   | 5         | -     | 0          | May 19, 2015<br><sub>Never</sub> | ٥       |
| 🗌 🎑 Bart, Susan                 | 0                      | 0          | A-<br>87%  | 18  | 4         | 1     | $\bigcirc$ | May 28, 2015                     | ٥       |
| Carter, Paul<br>12345           | 0                      | 0          | B<br>78%   | 18  | 2         | -     | $\bigcirc$ | May 19, 2015<br><sub>Never</sub> | ٥       |
| Covert, Trac                    | cy 🜔                   | 0          | B+<br>81%  | 18  | 3         | -     | 0          | May 28, 2015<br>90 days ago      | ٥       |

Then Add from the top right, and select one of the following choices:

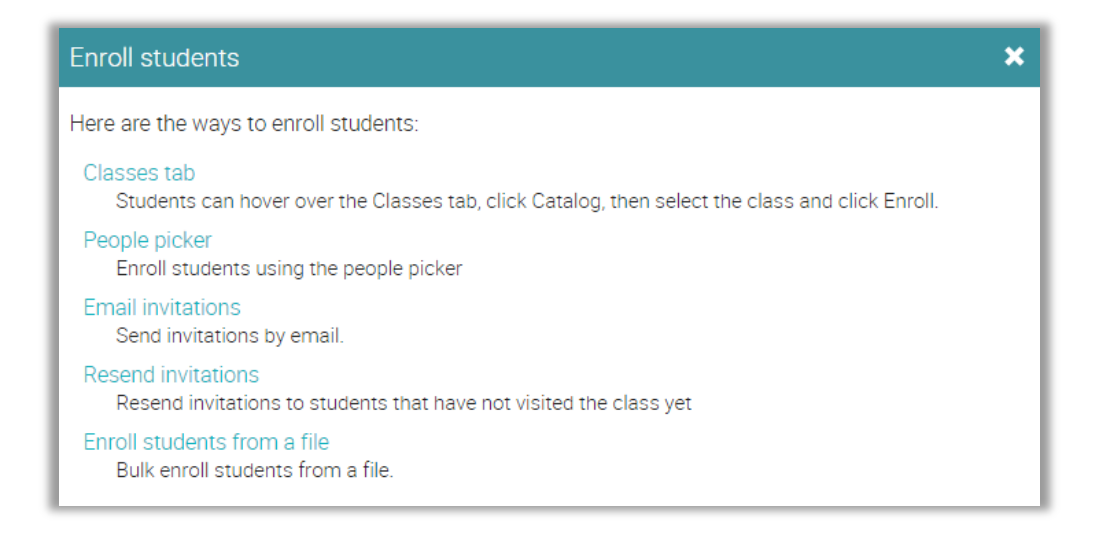

#### Classes tab

If you give students the class access code, they can enroll themselves by hovering over the Classes tab, selecting Enroll, entering the access code and clicking Enroll. Alternatively, if you have enabled the class catalog, they can hover over the Classes tab, click Catalog, then select the class and enroll from the catalog.

#### People picker

You can enroll students using the people picker, which allows you to filter people by name, account type, groups and classes. Select the students you want to add and click the arrow to move them in the right column, then click Add.

| Select users                                                                                                    |                             | ×   |
|----------------------------------------------------------------------------------------------------|-----------------------------|-----|
| Name Student   All groups                                                                                                    | ▼ All classes ▼ All years ▼ |     |
| Matches >                                                                                                    | Selected                    | <   |
| Aragón, Alex                                                                                                    | Covert, Tracy               |     |
| asdfasdfasf, sdfasf                                                                                                    | Curioso, usuario            |     |
| Carter, Paul                                                                                                    | Gabriel, Candin             |     |
| hatim, hatim                                                                                                    |                             |     |
| Heredia, Gab                                                                                                    |                             |     |
| 🗌 🚱 Jespersen, Tanner                                                                                                    |                             |     |
| 🗌 🕍 Jespersen, Tanner                                                                                                    |                             |     |
| Amagene and a second second seco |                             |     |
| Melaro, Harro                                                                                                    |                             |     |
| [1] 2 Next                                                                                                    |                             |     |
|                                                                                                    |                             | Add |

#### Email invitations

Select the approximate number of invitations to send and click Continue. Then enter the email addresses and names of the students and click Send.

A student account is immediately created for each user that doesn't already exist for a specified email address. In addition, each invited member will immediately appear in the class student roster with the status "invited".

| Enter invitation information<br>Optional fields are indicated with a *. |                        |             |            |  |  |  |
|-------------------------------------------------------------------------|------------------------|-------------|------------|--|--|--|
| #                                                                       | Email                  | First name* | Last name* |  |  |  |
| 1                                                                       | sallyjohnson@yahoo.com |             |            |  |  |  |
| Se                                                                      | nd                     |             |            |  |  |  |

An email is sent to each user. The email includes the invitation message and a clickable link. When the person clicks the link, they are sent to this site and asked to click an "Accept" option. When they click Accept, they are logged into the system and taken to their home page.

### Communicating with users

You can communicate with students through our private messaging system. To see your inbox, click on the message icon in the top right bar or click Home/Messages. If you click on the top right message icon, a drop down menu will appear that lists your most recent messages.

|     |     |                          | 2              | (1 <sup>3</sup> ) |        | <b>1</b> | ? | ۹   | Sally Jo | hnson | 17    | ~    |
|-----|-----|--------------------------|----------------|-------------------|--------|----------|---|-----|----------|-------|-------|------|
|     |     | Alina<br>New c           | Toder<br>ourse | ascu<br>e         |        |          |   |     |          |       |       | ×    |
| oç  |     | Alina <sup>-</sup><br>Hi | Toder          | ascu              |        |          |   |     |          |       |       | ×    |
|     | Ξs  | See all                  | $\checkmark$   | Mark              | all re | ad       | + | New | message  | e 🗘   | Confi | gure |
| rai | ohv |                          |                |                   |        |          |   |     |          |       |       |      |

To read a message, click on it. To reply to a message, click Reply, enter your response and click Send. To delete a message, click Delete.

| Messag   | je From: Alina Toderascu                             | × |
|----------|------------------------------------------------------|---|
| From:    | Alina Toderascu<br>at Jun 13, 5:41 am (1 minute ago) |   |
| Subject: | New course                                           |   |
| The new  | course on Photography starts on June 12!             |   |
| <        | Reply Delete                                         |   |

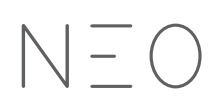

To send a message to someone, hover over their name (links to users appear in most places in the site such as a list of students, teachers, profile pages, and in the forums), click Send Message, then enter your message and click Send. For convenience, URLs in messages are automatically converted into clickable links.

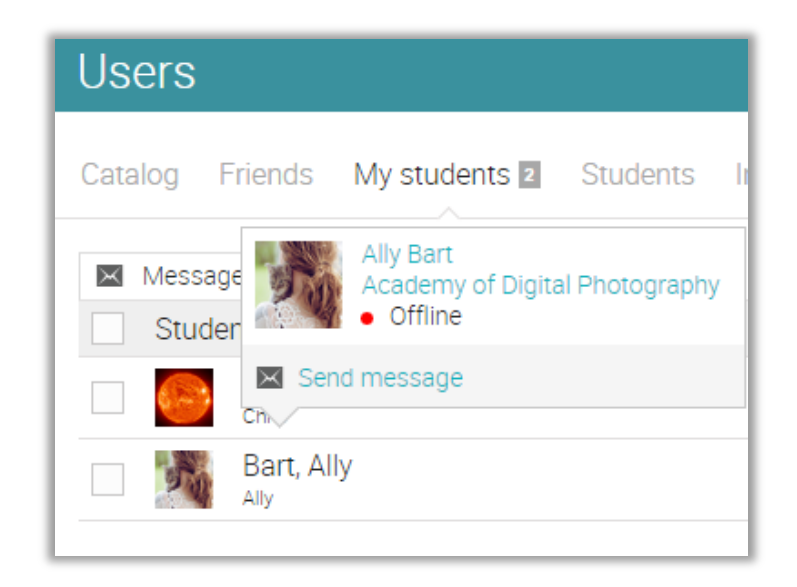

To send a message to multiple users at once, select them from a list and click Message.

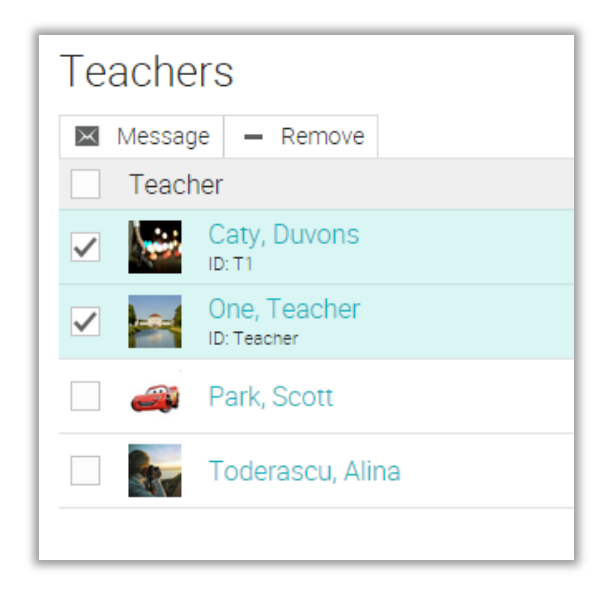

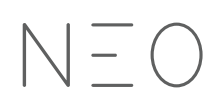

### Notifications

To see all your notifications, click the notifications icon in the top right bar or click Home/Notifications. If you click on the top right message icon, a drop down menu will appear that lists your most recent notifications. Notifications include posts from forums you are subscribed to, enrollments, new submissions that need grading, and more.

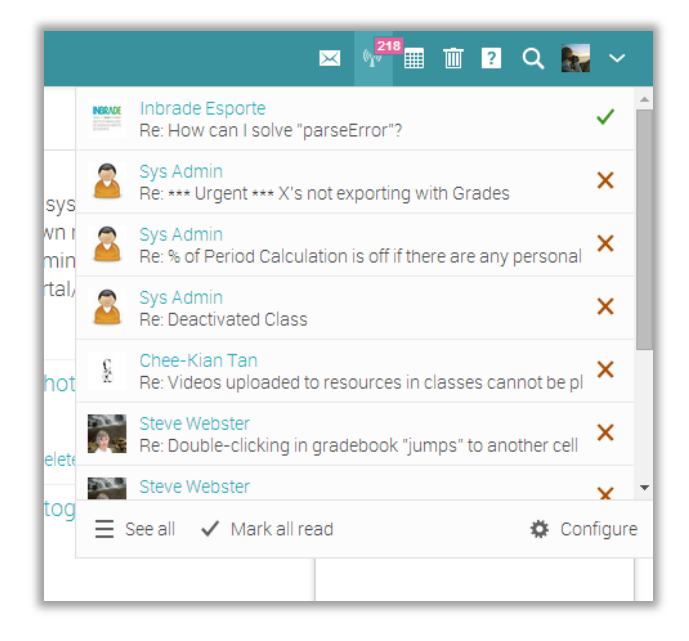

To select which notifications are automatically emailed to you, click the Configure option. If you are subscribed to a forum, you can reply to a posting directly from the notifications box, or click "See thread" to see the entire thread on the forum.

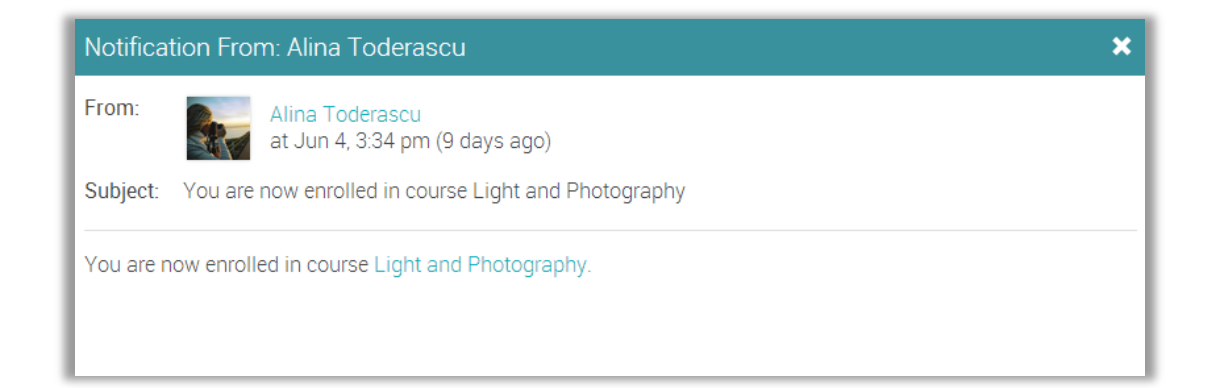

### **Taking Attendance**

|| = ||

You can track student attendance for a particular class session, including whether a student arrives on time, arrives late, leaves early, or is absent. You can also excuse a student and include a note. You can award points for attendance by adding one or more attendance assignments.

| Attendance                                    |                     |              |              |              |              |  |
|-----------------------------------------------|---------------------|--------------|--------------|--------------|--------------|--|
| L = arrived late, E = left early, X = excused |                     |              |              |              |              |  |
| Admin                                         | Class time          | Sep 22       | Sep 22       | Sep 18       | Sep 18       |  |
| Me Admin                                      | Student             | J 🗇          | / 🗇          | / <b></b>    | / 🗇          |  |
| E Sections                                    | Aragón, Alex        | $\checkmark$ | $\checkmark$ | $\checkmark$ | $\checkmark$ |  |
| Lessons                                       | asdfasdfasf, sdfasf | $\checkmark$ | ×            | ×            | 🗸 (L) 📒      |  |
| 🦼 News                                        | Bager, Chris        | $\checkmark$ | $\checkmark$ | $\checkmark$ | ×            |  |
| Assignments                                   | Bart, Ally          | $\checkmark$ | 🗸 (E)        | ~            | 🗸 (X)        |  |
| Gradebook                                     | Bart, Susan         | $\checkmark$ | ~            | 🗸 (E)        | 🗸 (X)        |  |
| Students                                      | carter, Paul        | $\checkmark$ | ~            | ~            | $\checkmark$ |  |
| A Doronto                                     | Covert, Tracy       | $\checkmark$ | ~            | $\checkmark$ | $\checkmark$ |  |
|                                               | curioso, usuario    | ~            | ×            | 🗸 (E)        | $\checkmark$ |  |
| Teachers                                      | Gabriel, Candin     | $\checkmark$ | $\checkmark$ | $\checkmark$ | $\checkmark$ |  |
| 📽 Attendance                                  | Glass, Graham       | -            | -            | -            | $\checkmark$ |  |
| 🖾 Wiki                                        | hatim, hatim        | $\checkmark$ | $\checkmark$ | ×            | $\checkmark$ |  |

To record attendance for a particular session, click Add, enter the time of the class session, the details for each student, then click Save. To edit an attendance record, click its Edit icon. To delete an attendance record, click its Delete icon.

| Record attendance X Cancel There are 17 students. |                                |         |                 |               |            |         |      |
|---------------------------------------------------|--------------------------------|---------|-----------------|---------------|------------|---------|------|
| Time<br>September • 17 • 2014 • - 11 PM • : 00 •  |                                |         |                 |               |            |         |      |
| Stude                                             | ent                            | On time | Arrived<br>late | Left<br>early | Absent     | Excused | Note |
| 1                                                 | a, a                           | ۲       |                 |               |            |         |      |
| $\bigcirc$                                        | Bager, Chris                   | ۲       |                 |               |            |         |      |
| 1                                                 | Bart, Ally<br>ID: Ally         | ۲       |                 |               |            |         |      |
|                                                   | Caty, Duvons                   | ۲       |                 |               |            |         |      |
| 4                                                 | Fuller, Tom                    | ۲       |                 |               |            |         |      |
|                                                   | Johnson,<br>Sally<br>ID: Sally | ۲       | 0               | $\bigcirc$    | $\bigcirc$ |         |      |

To see a summary of students attendance, click the Summary tab.

| Attendance summary |                             |         |              |            |        |         |
|--------------------|-----------------------------|---------|--------------|------------|--------|---------|
| Details Summary 🖸  |                             |         |              |            |        |         |
| Stude              | ent                         | On time | Arrived late | Left early | Absent | Excused |
| 1                  | а, а                        | 3       | -            | -          | -      | -       |
| $\bigcirc$         | Bager, Chris<br>ID: Chris   | 5       | -            | 1          | -      |         |
| 1                  | Bart, Ally<br>ID: Ally      | 6       | 1            | -          | 2      | 1       |
| <b>N</b>           | Caty, Duvons                | 6       | -            | -          | -      | -       |
| 4                  | Fuller, Tom                 | 5       | -            | 1          | -      | -       |
| 100 A              | Johnson, Sally<br>ID: Sally | 5       | 1            | -          | -      | -       |
| 6                  | Johnson, Sally              | 8       | -            | 1          | -      | -       |
| 1                  | quick, scott                | 5       | -            | -          | 1      | -       |
| <u>}.</u>          | Singh, Dr Davinder          | 5       | 1            | -          | -      | -       |
| 2                  | Stevens, Jack<br>ID: Jack   | 7       | 2            | -          | -      |         |

To award points based on attendance, add an attendance assignment for one or more grading periods.

To export the attendance data as a CSV format suitable for import into software such as a spreadsheet, click Export.

# Importing/Exporting class content

Our site allows you to import/export class content using Common Cartridge Format (CCF), which is the industry Standard for import/export of class content.

To import content into a class, click Admin/Import.

| ≡     | Advanced Photography                                                                                      | 🛃 🕬 🎟 🖬 🦞 🛛 Q 🔙 🗸    |
|-------|----------------------------------------------------------------------------------------------------|----------------------|
| Admin | Import<br>Common Cartridge Format is the industry standard for import/export<br>I Import Common Cartridge | : of course content. |

Then select a CCF file to upload and click Continue. You will receive a message when the upload is completed.

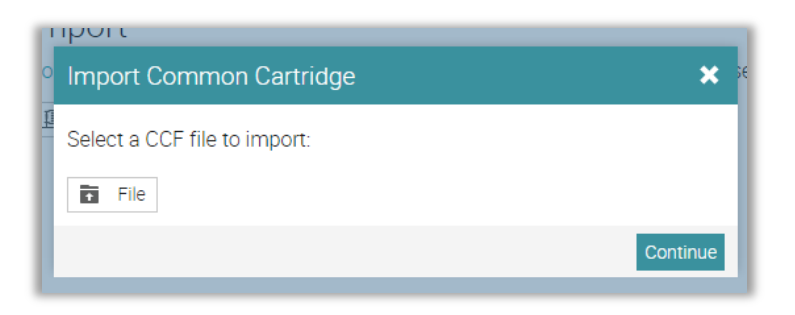

To export the contents of a class, click Admin/Export. You will receive a message when the export is completed with a link to download your CCF package.

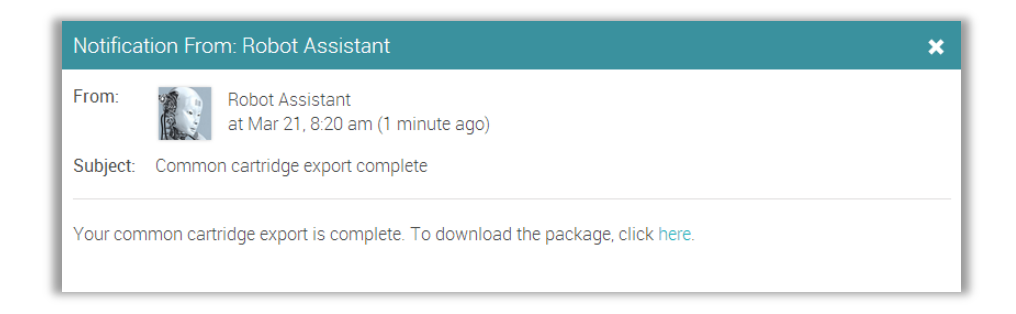

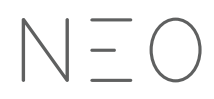

### Summary

The Getting Started Guide for Teachers provided the basic information that teachers need when they first start using NEO. The topics we covered were: navigating in NEO, using the Help Center, the layout of an example class, creating and configuring a class, adding lessons and assignments, grading assignments, enrolling students, communicating with students, taking attendance, and importing/exporting class content.

If you have any additional questions or need any help please contact us at support@neolms.com, browse our Help Center, or visit the support forum. You can also find us here:

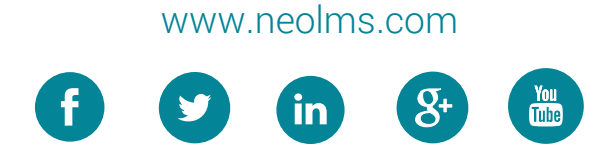